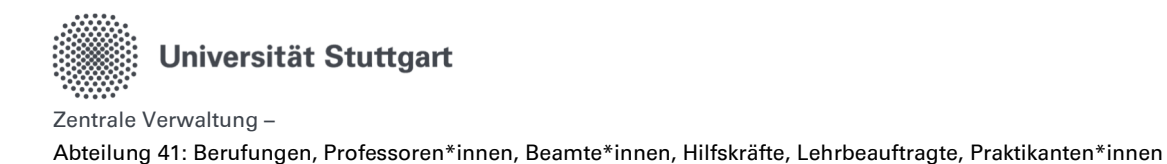

# Handbuch zu Digitalen Hilfskraftverwaltung im Personal-Online-Service der Universität Stuttgart

# Inhalt

| 1.   | Allgemeine Hinweise                                  |
|------|------------------------------------------------------|
| 1.1. | Anmeldung im Personal-Online-Service                 |
| 1.2. | Umgang mit gespeicherten Daten                       |
| 1.3. | Inhaltliche Fragen                                   |
| 2.   | Übersicht: kurz & konkret                            |
| 3.   | Genehmigungsprozess                                  |
| 4.   | Delegationsverfahren                                 |
| 5.   | Übergangsprozess                                     |
| 6.   | Funktionen im Personal-Online-Service                |
| 7.   | Hilfskraftantrag                                     |
| 7.1. | Hilfskraftantrag stellen                             |
| 7.2. | Antragsstatus ansehen                                |
| 7.3. | Benachrichtigung Statusänderung 19                   |
| 8.   | Teamorganisation: Berechtigungen und Vertretungen 20 |
| 9.   | Glossar                                              |

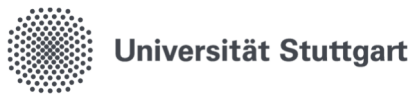

Abteilung 41: Berufungen, Professoren\*innen, Beamte\*innen, Hilfskräfte, Lehrbeauftragte, Praktikanten\*innen

## 1. Allgemeine Hinweise

#### 1.1. Anmeldung im Personal-Online-Service

Die Anmeldung erfolgt über die Online-Oberfläche unter: <u>https://personalservice.uni-stuttgart.de</u> Hier melden Sie sich mit Ihrem ac-Account an.

Anmeldungen können vorgenommen werden über:

- 1. Jeden PC/Laptop innerhalb des Campusnetzes
- 2. Jeden PC/Laptop, welcher über eine VPN-Verbindung mit dem Campusnetz verbunden ist.

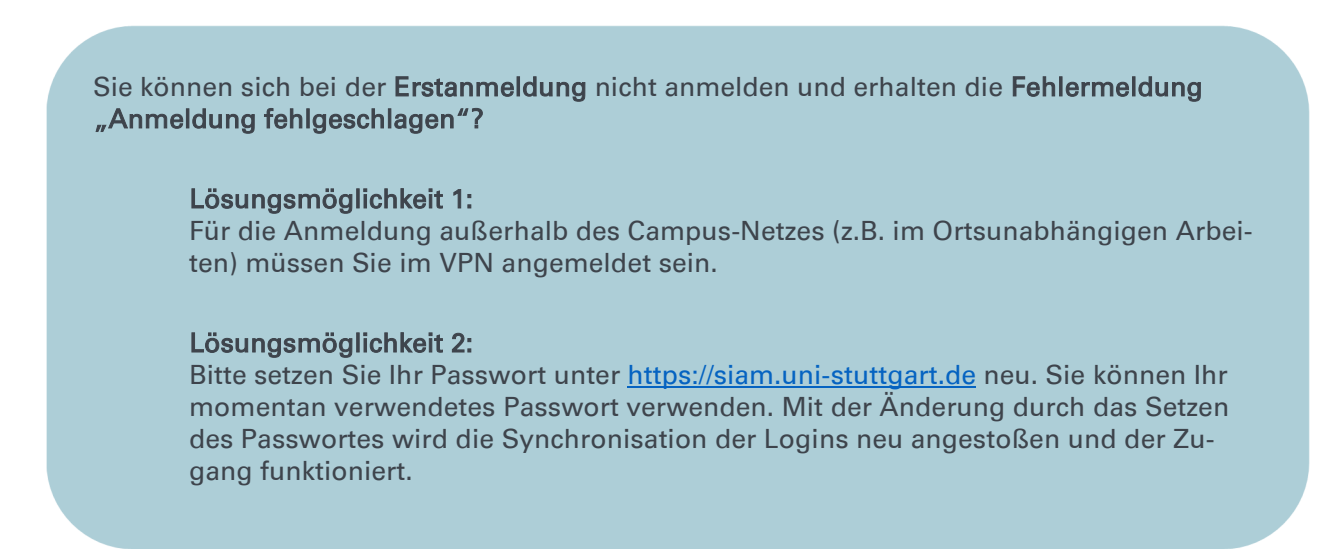

#### 1.2. Umgang mit gespeicherten Daten

Die Aufbewahrungsfrist der Personalakten von studentischen und wissenschaftlichen Hilfskräften beträgt 10 Jahre.

#### 1.3. Inhaltliche Fragen

Weiterführende Informationen zum Thema Hilfskraftverwaltung finden Sie im Handbuch der Verwaltung.

Dieses können Sie auf der Beschäftigen Seite Universität Stuttgart einsehen:

Teil 1 - W3 | Uni-Intern | Universität Stuttgart

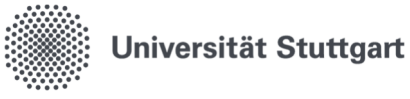

Abteilung 41: Berufungen, Professoren\*innen, Beamte\*innen, Hilfskräfte, Lehrbeauftragte, Praktikanten\*innen

# 2. Übersicht: kurz & konkret

## Was ändert sich konkret?

- Einstellungs- und Weiterbeschäftigungsanträge erfolgen online
- Die antragstellende Person am Institut oder an der Einrichtung legt selbst seinen/ihren Antrag an und lädt alle relevanten Dokumente hoch.
- Die Übersicht über die verschiedenen Bearbeitungsschritte schaffen Transparenz darüber, in welchem Status der Antrag aktuell ist und welcher Bearbeitungsschritt durch wen als nächstes folgen wird.
- Die **Berechtigungen für diese Bearbeitungsschritte** sind bereits initial eingerichtet. Ergänzungen und Anpassungen sind jederzeit möglich.
- Konkrete Erweiterung des allgemeinen Funktionsumfangs des Personal-Online-Services

#### Was ändert sich (vorerst) nicht?

- Das bisherige **Delegationsverfahren** bleibt bestehen.
- Es bleibt bei der Verwendung der aktuellen Formulare (in Papierform) z. B. bei den Themen
  - Änderung bei der Arbeitszeit
  - o Umbuchungen der Bezüge
  - o Ausscheiden / Auflösung
- Die zwingende Notwendigkeit, die **Antragstellung rechtzeitig VOR Beschäftigungsbeginn** vorzunehmen, hat weiterhin Bestand.

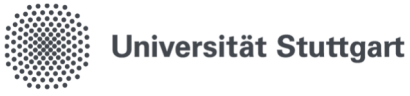

Abteilung 41: Berufungen, Professoren\*innen, Beamte\*innen, Hilfskräfte, Lehrbeauftragte, Praktikanten\*innen

# Zeitlicher Ablauf des Übergangs des bisherigen Verfahrens in den digitaler Workflow

- Anträge für die Beschäftigung im Sommersemester 2025 (und ggf. darüber hinaus) werden im bisherigen Verfahren abgewickelt (Papierbasiert
- Anträge während des Sommersemester 2025 für die Beschäftigung im Sommersemester (und ggf. darüber hinaus) werden entweder im bisherigen Verfahren (Papierbasiert) oder bereits im digitalen Workflow abgewickelt (diese Entscheidung trifft die antragstellende Person)
- Anträge für die Beschäftigung ab dem Wintersemester 2025/26 (Einstellungsdatum 01.10.2025) werden verpflichtend im digitalen Workflow abgewickelt

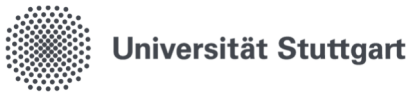

Abteilung 41: Berufungen, Professoren\*innen, Beamte\*innen, Hilfskräfte, Lehrbeauftragte, Praktikanten\*innen

#### 3. Genehmigungsprozess

Der Prozess zur Beschäftigung von wissenschaftlichen und studentischen Hilfskräften ist eindeutig geregelt. Details hierzu finden sich auf der Website der Universität Stuttgart unter diesem Link: <u>Teil 1 - W3 | Uni-Intern | Universität Stuttgart</u>

Für die Genehmigung eines Antrags wird die Genehmigung der Institutsleitung bzw. der Einrichtungsleitung mit Finanzverantwortung benötigt.

Der Genehmigungsprozess wurde entsprechend dieser Festlegungen umgesetzt:

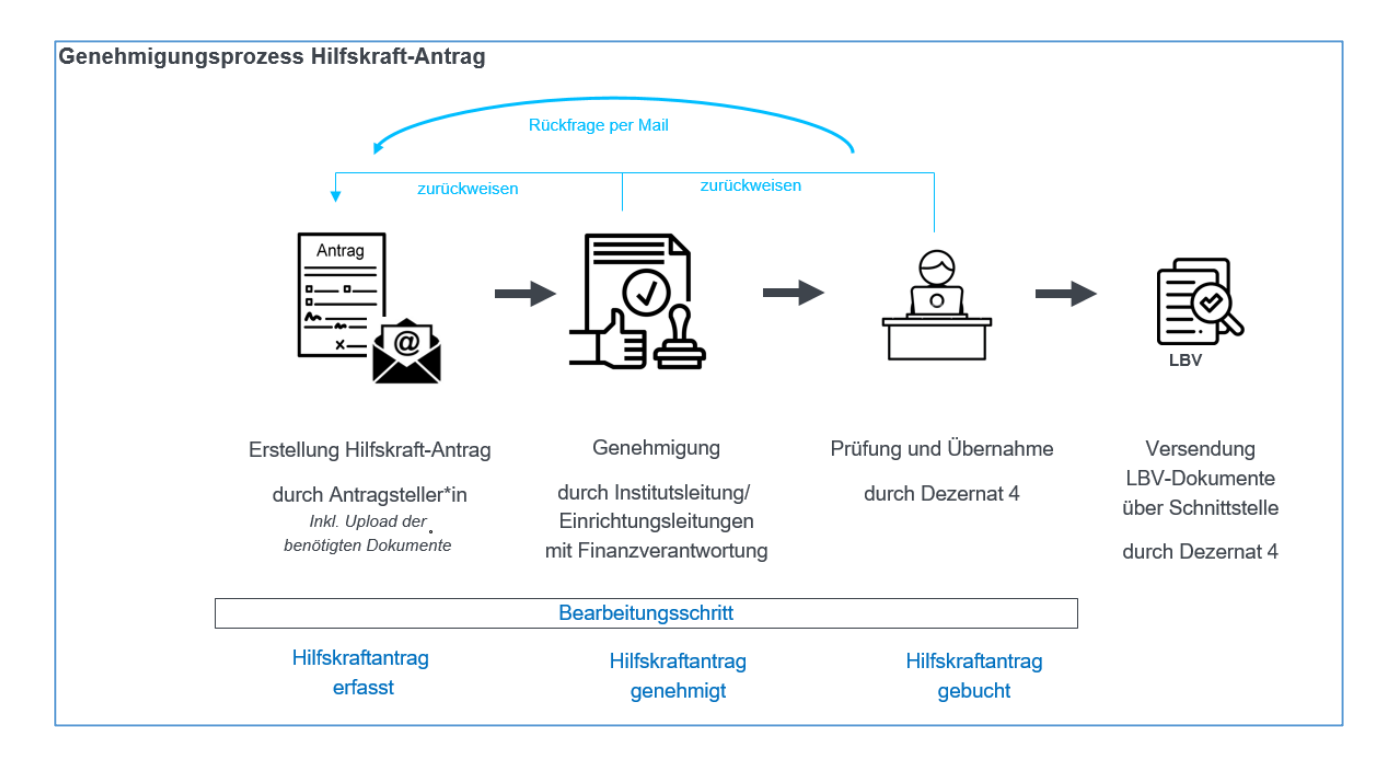

# 4. Delegationsverfahren

Zur Vereinfachung des Abschlusses von Arbeitsverträgen für studentische Hilfskräfte kann die Unterschriftsbefugnis auf Antrag an Beschäftigte der Einrichtung (ab E13/A 13) übertragen werden. Dies nennt man Delegationsverfahren. Details hierzu finden sich in diesen Rundschreiben:

- Einfaches Delegationsverfahren (Rundschreiben Nr.<u>125/2005</u> und Nr.<u>28/2007)</u>
- Erweitertes Delegationsverfahren (Rundschreiben Nr. 48/2011)

#### Alle bisherigen Delegationen haben weiterhin Bestand.

Die Beantragung von Delegationen für neu eingestellte Personen oder Personen mit verändertem Aufgabengebiet erfolgt wir bisher auch über die entsprechende PDF-Formulare. Diese sind über den Formulardienst der Universität Stuttgart abrufbar: <u>https://www.verwaltung.uni-stuttgart.de/formulare/#hilfskraefte</u>

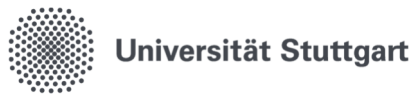

Abteilung 41: Berufungen, Professoren\*innen, Beamte\*innen, Hilfskräfte, Lehrbeauftragte, Praktikanten\*innen

#### 5. Übergangsprozess

Die Digitalisierung der Hilfskraftverwaltung ist ein erster Schritt hin zur Elektronischen Personalakte an der Universität Stuttgart. Dieser Umstellungsprozess wird noch einige Zeit in Anspruch nehmen.

Innerhalb des Projekts zur Digitalisierung der Hilfskraftverwaltung werden grundsätzliche Strukturen mitgedacht und bereits vorbereitet, die für die Umsetzung der Elektronischen Personalakte wichtig sein werden.

#### 6. Funktionen im Personal-Online-Service

Die Funktionen des Benutzers lassen sich durch Klicken auf "Hilfskräfte-Antragsbearbeitung" wechseln:

| Startseite   Abmelden                           | l Sie sind angemeldet als: | Î |
|-------------------------------------------------|----------------------------|---|
| in der Funktion: Hilfskräfte-Antragsbearbeitung |                            |   |

Hierbei gibt es unterschiedliche Ansichten:

In der Zentralen Verwaltung stehen den Beschäftigten zusätzlich die Funktionen der Elektronischen Zeiterfassung (Zeiterfassung und Zeit-/Abwesenheitsorganisation) und allen Beschäftigten zusätzlich die Funktionen des Dienstreiseantrags (perspektivisch auch der Dienstreiseabrechnung) zur Verfügung.

Grundsätzlich lässt sich zwischen diesen Funktionen wechseln. Es erscheint eine Übersicht mit allen Funktionen, die Ihnen aufgrund der aktuell zugeteilten Berechtigungen zur Verfügung stehen:

| Funktion wählen                 |
|---------------------------------|
| Bitte wählen Sie eine Funktion. |
| Zeiterfassung                   |
| Zeit-/Abwesenheitsorganisation  |
| Dienstreiseantrag               |
| Dienstreiseabrechnung           |
| Hilfskräfte-Antragsbearbeitung  |
| Verwaltung                      |
| <u>Teamorganisation</u>         |
|                                 |

Beim Menü-Punkt "Hilfskräfte-Antragsbearbeitung" wird unterschieden zwischen den Anträgen für die Hilfskräfte und einer Übersicht aller Anträge

| Hili | fskraft- und Lehrbeauftragten-Management                                                                                                    |
|------|----------------------------------------------------------------------------------------------------|
|      |                                                                                                    |
| H    | ilfskraftantrag stellen                                                                                                    |
|      | and the second second sec |

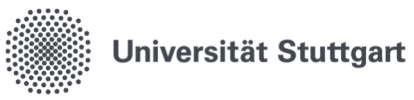

Abteilung 41: Berufungen, Professoren\*innen, Beamte\*innen, Hilfskräfte, Lehrbeauftragte, Praktikanten\*innen

Im Nachfolgenden finden Sie eine Übersicht über aktuellen Funktionen im Personal-Online-Service der Universität Stuttgart.

|              | Funktionen                 | Aufgaben/ Sichtrechte                                                                                                    |
|--------------|----------------------------|----------------------------------------------------------------------------------------------------|
|              | Zeiterfassung              | <ul> <li>Erfassung der eigenen Arbeitszeiten (inkl. Pausen) durch</li> </ul>                                                                   |
|              |                            | Klick auf "Kommen" bzw. "Gehen"                                                                                                    |
|              |                            | <ul> <li>Buchung von Dienstgängen</li> </ul>                                                                                                   |
|              | Zeit-/Abwesenheits-        | <ul> <li>Beantragung von Erholungsurlaub, Flexibilisie-</li> </ul>                                                                             |
| ing the      | organisation               | rungstag(en) und Zeitkorrekturen                                                                                                    |
| ssu          |                            | Übersicht über die eigenen Abwesenheiten im System                                                                                             |
| Li a         |                            | <ul> <li>Ubersicht über das eigene Stundenkonto im System</li> </ul>                                                                           |
| it ek        | Teamorganisation**         | <ul> <li>Genehmigung bzw. Ablehnung von Urlaubs-, Flex- und</li> </ul>                                                                         |
| ZeE          |                            | Zeitkorrekturen der direkt zugeordneten Mitarbeiter*innen                                                                                      |
|              |                            | • Abwesenheitsübersicht der direkt zugeordneten Mitarbei-                                                                                      |
|              |                            | ter*innen                                                                                                    |
|              |                            | <ul> <li>Ubersicht über das Stundenkonto (Plus- bzw. Minusstun-</li> </ul>                                                                     |
|              |                            | den) der direkt zugeordneten Mitarbeiter*innen                                                                                                 |
|              | Dienstreise-Antrag         | <ul> <li>Dienstreiseantrag neu</li> </ul>                                                                                                    |
| D            |                            | <ul> <li>Dienstreiseantrag bearbeiten</li> </ul>                                                                                               |
| itra         |                            | <ul> <li>Dienstreiseantrag kopieren</li> </ul>                                                                                                 |
| ler          |                            | Antragsstatus einsenen                                                                                                    |
| ita          | Verwaltung                 | <ul> <li>Dienstreiseantrag neu (Mitarbeiter des Instituts)</li> <li>Dienstreiseantrag heaut siten (Mitarbeiter des Instituts)</li> </ul>       |
| Dig          |                            | <ul> <li>Dienstreiseantrag bearbeiten (Wittarbeiter des Instituts)</li> <li>Dienstreiseantrag legissen (Wittarbeiter des Instituts)</li> </ul> |
|              | To one one of the stine ** | Dienstreiseantrag kopieren (Wiltarbeiter des Instituts)                                                                                        |
| Ö            | leamorganisation**         | Alle vorgange ansenen     Dienetreiseenträge verwelten                                                                                         |
|              |                            | Dienstreiseantrage verwalten     Perceptigungen vergeben                                                                                       |
|              | Hilfokroft Antrog          | Derechtigungen vergeben                                                                                                    |
| μ φ          | HIIISKratt-Antrag          | Krattantrags     Moiter Beerheitung eines Hilfekraftentrage                                                                                    |
| ag           | Teemorgoniestion**         | Conchiniques dines Hilfskraftantrage                                                                                                    |
| e F<br>an    | reamorgamsation            | Ablebnung eines Hilfskraftantrags                                                                                                    |
| tal<br>™     |                            | <ul> <li>Automuny emes minski anannays</li> <li>Zurück-Schicken eines Hilfskraftantrags an Antragstellerin</li> </ul>                          |
| ligi<br>afti |                            | Weiterleitung Hilfskraftantrags                                                                                                    |
|              |                            |                                                                                                    |
|              |                            |                                                                                                    |

\*\* Diese Funktion erhält die disziplinarische Führungskraft einer Organisationseinheit

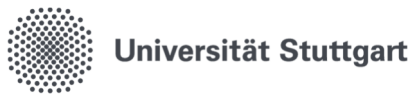

Abteilung 41: Berufungen, Professoren\*innen, Beamte\*innen, Hilfskräfte, Lehrbeauftragte, Praktikanten\*innen

# 7. Hilfskraftantrag

## Zusammenfassung: kurz & konkret

#### Datensatz neu anlegen

- Bei Feldern, die mit einem roten Stern gekennzeichnet sind, handelt es sich um Pflichtfelder für die Anlage eines neuen Datensatzes.
- Bei den Feldern "Hochschule", "Geschlecht" und "Staatsangehörigkeit" werden vom System bereits Werte vorgeschlagen. Diese können bei Bedarf durch Werte aus der jeweiligen Vorschlagsliste ersetzt werden.
- Sollten noch nicht alle Unterlagen vorliegen, so ist es möglich, den Antrag zu "parken", zu einem späten Zeitpunkt daran weiterzuarbeiten und ihn final weiterzuleiten.

#### Datensatz übernehmen

- aus dem Personalsystem HIS-SVA: Bei Personen, die sich bereits in einem Arbeitsverhältnis mit der Universität Stuttgart befinden oder befanden, gibt es die Möglichkeit, direkt im Datenbestand des Personalsystems HIS-SVA zu suchen. Bei erfolgreicher Suche können die Daten direkt übernommen werden.
- aus dem Studierendensystem C@MPUS: Derzeit ist es leider nicht möglich, im Datenbestand des Studierendensystems C@MPUS direkt zu suchen und diese Daten zu übernehmen.

#### Weitere mögliche Fragen (und Antworten):

- Wie ist das Vorgehen bei einer Umbuchung der Bezüge?
- Wie ist das Vorgehen bei einer Änderung der Arbeitszeit?
- Wie ist das Vorgehen bei einer Auflösung oder beim Ausscheiden

#### wie bisher mittels Formulare (in Papierform)

- Gilt das derzeitige **Delegationsverfahren** auch weiterhin? Ja, dieses gilt weiterhin.
- Wohin kann ich mich wenden, wenn ich Fragen habe?
   zentrales Support-Formular des Personal-Online-Service: https://www.project.uni-stuttgart.de/digitalisierung/digitales-reisemanagement/support/
  - E-Mail an die Funktionsadresse hiwi.personal@verwaltung.uni-stuttgart.de

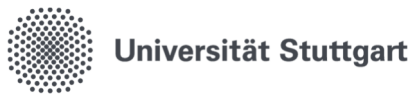

Abteilung 41: Berufungen, Professoren\*innen, Beamte\*innen, Hilfskräfte, Lehrbeauftragte, Praktikanten\*innen

## 7.1. Hilfskraftantrag stellen

| Schritt | Beschreibung                                                                                                    |
|---------|----------------------------------------------------------------------------------------------------|
| 1       | Personal-Online-Service öffnen und Funktion <b>"Hilfskräfte-Antragsbearbeitung"</b> aus-<br>wählen.                                                                                                    |
| 2       | Sie erhalten unter "Funktionen" die Auswahl der möglichen Funktionen angezeigt.<br>Wählen Sie die Funktion "Hilfskräfte-Antragsbearbeitung" aus:<br>Funktion wählen<br>Bitte wählen Sie eine Funktion.<br>Zeiterfassung<br>Zeit-/Abwesenheitsorganisation<br>Dienstreiseantrag<br>Dienstreiseabrechnung<br>Hilfskräfte-Antragsbearbeitung |
| 3       | Diese Funktion zeigt die Auswahl der möglichen Aktionen an.<br>Zu Erstellung eines neuen <b>Hilfskräfteantrags</b> wählen Sie diesen in der Auswahl aus:<br>Hilfskraft- und Lehrbeauftragten-Management<br>Hilfskraftantrag stellen<br>Anträge ansehen/bearbeiten                                                                         |
| 4       | Nutzen Sie bitte grundsätzlich vor einer Neuanlage zuerst die "Suche in SVA (Perso-<br>nalsystem)".<br>Sollte die Person bereits im Personalsystem SVA angelegt sein, ersparen Sie sich<br>durch die Übernahme der Daten die Neuerfassung.<br>Zudem vermeiden Sie hierbei die Bildung einer unnötigen Dublette.                           |

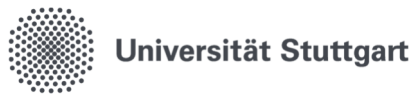

|   | Um im Personalsystem SVA<br>und klicken auf den Button "                                   | zu suchen, lass<br>Suche in SVA (I                | en Sie<br><sup>P</sup> erson | alle Felder frei bzw. unverändert<br>alsystem)": |
|---|--------------------------------------------------------------------------------------------|---------------------------------------------------|------------------------------|--------------------------------------------------|
|   | Percependaten                                                                              |                                                   |                              |                                                  |
|   | Hilfetext                                                                                  |                                                   |                              | _                                                |
|   | Bei Angabe eines * handelt es sich um Pflichte                                             | eingaben.                                         |                              |                                                  |
|   | Bitte verwenden Sie immer zuerst die Suche in<br>Matrikelnummer: Wenn diese vorhanden ist, | n SVA um Dubletten zu ver<br>bitte immer angeben. | meiden.                      |                                                  |
|   |                                                                                            |                                                   |                              |                                                  |
|   | Bearbeiten                                                                                 |                                                   |                              |                                                  |
|   | Angaben zum Studierenden                                                                   |                                                   |                              |                                                  |
|   | Hochschule                                                                                 | Universität Stuttgart                             | •                            |                                                  |
|   | MatNr.                                                                                     |                                                   |                              |                                                  |
|   | * Nachname                                                                                 |                                                   |                              |                                                  |
|   | * Vorname                                                                                  |                                                   |                              |                                                  |
|   | * Geburtsdatum                                                                             |                                                   | 12                           |                                                  |
|   | * Straße                                                                                   |                                                   |                              |                                                  |
|   | * PLZ                                                                                      |                                                   |                              |                                                  |
|   | * Wonnort                                                                                  |                                                   |                              |                                                  |
|   | * Geschiecht                                                                               | divers •                                          | •                            |                                                  |
|   | * Staatsangenongkeit                                                                       | Afghanistan                                       | •                            |                                                  |
|   | Geburtsort                                                                                 |                                                   |                              |                                                  |
|   |                                                                                            |                                                   | •                            |                                                  |
|   | Personaikategorie                                                                          | Student. Hilfskraft                               | •                            |                                                  |
|   | * Neuer Datensatz                                                                          |                                                   |                              |                                                  |
|   | Anlegen Suche in SVA (Personalsystem)                                                      |                                                   |                              |                                                  |
|   |                                                                                            |                                                   |                              |                                                  |
|   | Anschließend öffnet sich fold                                                              | endes Fenster:                                    |                              |                                                  |
|   | Einzustellenden Studierenden suchen                                                        | ,                                                 |                              |                                                  |
|   | Anzeigeoptionen                                                                            |                                                   |                              |                                                  |
|   | Ergebnisse anzeigen: 🖲 10 🔿 20 🔿 30 🔿 50                                                   |                                                   |                              |                                                  |
|   | Suchkriterien                                                                              |                                                   |                              |                                                  |
|   | Matrikelnumr                                                                               | ner                                               |                              |                                                  |
|   | vorna<br>* Nachoa                                                                          | me                                                |                              |                                                  |
|   | * Geburtsdat                                                                               | :um                                               |                              |                                                  |
|   | Suchen in der sva-Datenbank, um eventuell bereits                                          | eingestellte Personen zu finder                   |                              |                                                  |
|   | Suche starten Finträge verwerfen                                                           |                                                   |                              |                                                  |
|   |                                                                                            |                                                   |                              |                                                  |
|   |                                                                                            |                                                   |                              |                                                  |
|   | WICHTIGER HINWEIS:                                                                         |                                                   |                              |                                                  |
|   | Eine direkte Suche im Studie                                                               | rendensvstem                                      | C@MP                         | <b>'US</b> nach der <b>Matrikelnummer</b> ist    |
|   | derzeit leider nicht möglich. I                                                            | Die Ihnen bekar                                   | nte M                        | atrikelnummer können Sie im Feld                 |
|   | "Matrikelnummer" eingetrag                                                                 | gen und die Suc                                   | he sta                       | rten.                                            |
|   |                                                                                            |                                                   |                              |                                                  |
| 5 | Nach erfolgreicher Suche der                                                               | r einzustellende                                  | n Pers                       | son im Personalsystem SVA können                 |
|   | Sie den Datensatz mithilfe de                                                              | es Bearbeitungs                                   | STITTS L                     | abernenmen:                                      |
|   | Aktion Mat Nr. 1                                                                           |                                                   |                              |                                                  |
|   | Widt-INF.                                                                                  |                                                   |                              |                                                  |
|   |                                                                                            |                                                   |                              |                                                  |
|   |                                                                                            |                                                   |                              |                                                  |

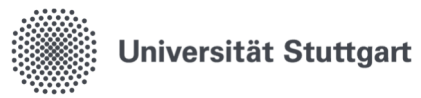

| Pers            | sonendaten Beschäftigungsverhältnis          |                                  |                   |                   |  |
|-----------------|----------------------------------------------|----------------------------------|-------------------|-------------------|--|
| Hilfe           | text                                         | mannlich Deutsch                 | lland Deutschlan  | d Wiss.Hilfskraft |  |
| Bei eir         | ner Beschäftigungsdauer über einem Jahr bit  | te im Begründungsfeld "nicht erf | orderlich" angebe | en.               |  |
| Achtu           | ng: Splittfinanzierungen können im letzten S | chritt im "Kommentarfeld" angeg  | geben werden.     |                   |  |
| Bear            | beiten                                       |                                  |                   |                   |  |
|                 | Nachname                                     | _                                |                   |                   |  |
|                 | Vorname                                      | -                                |                   |                   |  |
|                 | Bezügepersonalnr.                            |                                  |                   |                   |  |
| Detail          | s                                            |                                  | -                 |                   |  |
|                 | Nummer des B.verhältnisses                   | -                                |                   |                   |  |
|                 | * Art des B.verhältnisses                    | 2<br>Studentische Hilfskraft     | ~                 |                   |  |
|                 | * Startdatum                                 | 22.05.2025                       |                   |                   |  |
|                 | * Enddatum                                   | <b></b>                          |                   |                   |  |
| * Begr          | ründung bei Beschäftigung unter einem Jahr   |                                  |                   |                   |  |
|                 | * Besoldung/Vergütung                        | Stud. Hilfskraft                 | //<br>¥           |                   |  |
| Arbeit          | ezait                                        |                                  |                   |                   |  |
| Alben           | Arbeitstage pro Worbe                        |                                  |                   |                   |  |
|                 | * Arbeitszeit monatlich in Stunden           | 5                                | 1                 |                   |  |
|                 |                                              |                                  |                   |                   |  |
| Finan           | zierung                                      |                                  |                   |                   |  |
|                 | * Kostenstelle                               | 0100000100 FAK 1 FUL             | ~                 |                   |  |
|                 | * Beschäftigungsstelle                       | 000000000 Eskultātas             | ~                 |                   |  |
| * Neue          | r Datensatz                                  | 00000000 Pakultaten              | •                 |                   |  |
| Speic           | hern                                         |                                  |                   |                   |  |
|                 |                                              |                                  |                   |                   |  |
| * Neue<br>Speic | r Datensatz<br>hern                          |                                  |                   |                   |  |

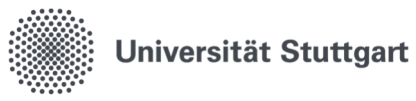

| s  | Sollte die einzustellende Person weder über die Suche im Personalsystem SVA noch<br>über die Matrikelnummer zu finden sein, müssen Sie die Person neu anlegen. <b>Bitte</b><br>suchen Sie vor einer Neuanlage sorgfältig, ob es den Datensatz der Person vielleicht<br>doch schon im Personalsystem SVA gibt.                                                                                                    |                                                                                                    |                                                                                                    |                   |                    |                           |                    |               |        |
|----|----------------------------------------------------------------------------------------------------|----------------------------------------------------------------------------------------------------|----------------------------------------------------------------------------------------------------|-------------------|--------------------|---------------------------|--------------------|---------------|--------|
| E  | Bei Feldern, die mit einem rot<br>Michtfelder für die Anlage eir                                                                                                    | en St                                                                                                    | ern gek<br>euen Da                                                                                                    | en<br>atei        | nzeich<br>nsatze:  | net sind, h               | andelt             | es sich ι     | um     |
| Г  |                                                                                                    |                                                                                                    |                                                                                                    |                   |                    |                           |                    |               |        |
|    | Personendaten                                                                                                    |                                                                                                    |                                                                                                    |                   |                    |                           |                    |               |        |
|    | Hilfetext                                                                                                    |                                                                                                    |                                                                                                    |                   |                    |                           |                    |               |        |
|    | Bei Angabe eines * nandeit es sich um Pflichten<br>Bitte verwenden Sie immer zuerst die Suche in<br>Matrikelnummer: Wenn diese vorhanden ist, b                                                                                                    | SVA um [<br>bitte imm                                                                                                    | Dubletten zu<br>er angeben.                                                                                                    | vern              | neiden.            |                           |                    |               |        |
|    | Bearbeiten                                                                                                    |                                                                                                    |                                                                                                    |                   |                    |                           |                    |               |        |
|    | Angaben zum Studierenden                                                                                                    |                                                                                                    |                                                                                                    |                   |                    |                           |                    |               |        |
|    | Hochschule                                                                                                    | Universit                                                                                                    | ät Stuttgart                                                                                                    | ~                 |                    |                           |                    |               |        |
|    | MatNr.                                                                                                    |                                                                                                    | -                                                                                                    |                   |                    |                           |                    |               |        |
|    | * Nachname                                                                                                    |                                                                                                    |                                                                                                    |                   |                    |                           |                    |               |        |
|    | * Vorname                                                                                                    |                                                                                                    |                                                                                                    |                   |                    |                           |                    |               |        |
|    | * Geburtsdatum                                                                                                    |                                                                                                    |                                                                                                    |                   | 12                 |                           |                    |               |        |
|    | * Straße                                                                                                    |                                                                                                    |                                                                                                    |                   | _                  |                           |                    |               |        |
|    | * PLZ                                                                                                    |                                                                                                    |                                                                                                    |                   |                    |                           |                    |               |        |
|    | * Wohnort                                                                                                    |                                                                                                    |                                                                                                    |                   |                    |                           |                    |               |        |
|    | * Geschlecht                                                                                                    | divers                                                                                                    |                                                                                                    | ~                 |                    |                           |                    |               |        |
|    | * Staatsangehörigkeit                                                                                                    | Afghanis                                                                                                    | tan                                                                                                    | ~                 |                    |                           |                    |               |        |
|    | Geburtsort                                                                                                    | 0                                                                                                    |                                                                                                    |                   |                    |                           |                    |               |        |
|    | Geburtsland                                                                                                    |                                                                                                    |                                                                                                    | ~                 |                    |                           |                    |               |        |
|    | * Personalkategorie                                                                                                    | Student                                                                                                    | Hilfskraft                                                                                                    | ~                 |                    |                           |                    |               |        |
|    | 1 croonanacegorie                                                                                                    |                                                                                                    |                                                                                                    |                   |                    |                           |                    |               |        |
|    | * Nover Datemata                                                                                                    | Stadent.                                                                                                    |                                                                                                    |                   |                    |                           |                    |               |        |
|    | * Neuer Datensatz<br>Anlegen Suche in SVA (Personalsystem)                                                                                                    | Stadent.                                                                                                    |                                                                                                    |                   |                    |                           |                    |               |        |
|    | * Neuer Datensatz<br>Anlegen Suche in SVA (Personalsystem)                                                                                                    | Statent.                                                                                                    |                                                                                                    |                   |                    |                           |                    |               |        |
|    | * Neuer Datensatz<br>Anlegen Suche in SVA (Personalsystem)                                                                                                    | it Wei                                                                                                    | ten voi                                                                                                    | ·he               | leat di            | e Sie hei F               | Redarf :           | abänder       | n könn |
| E  | * Neuer Datensatz<br>Anlegen Suche in SVA (Personalsystem)                                                                                                    | it Wer                                                                                                    | rten voi                                                                                                    | be                | legt, di           | e Sie bei E               | Bedarfa            | abänder       | n könr |
| E  | * Neuer Datensatz<br>Anlegen Suche in SVA (Personalsystem)<br>inigen Felder sind bereits mi<br>Venn Sie alle Angaben einger                                                                                                    | it Wer<br>trage                                                                                                    | rten voi<br>n habei                                                                                                    | bel               | legt, di<br>licken | e Sie bei E<br>Sie auf "A | Bedarf a<br>nlegen | abänder<br>": | n könr |
| E  | * Neuer Datensatz<br>Anlegen Suche in SVA (Personalsystem)                                                                                                    | it Wer<br>trage                                                                                                    | rten voi<br>n habei                                                                                                    | be<br>n, k        | legt, di<br>licken | e Sie bei E<br>Sie auf "A | Bedarf a<br>nlegen | abänder<br>": | n könr |
| E  | * Neuer Datensatz<br>Anlegen Suche in SVA (Personalsystem)<br>Einigen Felder sind bereits mi<br>Venn Sie alle Angaben einger                                                                                                    | it Wer<br>trage                                                                                                    | rten voi<br>n habei                                                                                                    | bel               | legt, di<br>licken | e Sie bei E<br>Sie auf "A | Bedarf a<br>nlegen | abänder<br>": | n könr |
| E  | <ul> <li>* Neuer Datensatz</li> <li>Anlegen Suche in SVA (Personalsystem)</li> <li>Einigen Felder sind bereits mi</li> <li>Venn Sie alle Angaben einger</li> <li>Bearbeiten<br/>Angaben zum Studierenden</li> </ul>                                                                                                    | it Wer<br>trage                                                                                                    | rten voi<br>n habei                                                                                                    | bel               | legt, di<br>licken | e Sie bei E<br>Sie auf "A | Bedarf a<br>nlegen | abänder<br>": | n könr |
| E  | * Neuer Datensatz     Anlegen Suche in SVA (Personalsystem)  inigen Felder sind bereits mi Venn Sie alle Angaben einger Bearbeiten Angaben zum Studierenden Hoc                                                                                                    | it Wer<br>trage                                                                                                    | rten voi<br>n habei                                                                                                    | ∙bel<br>n, k      | legt, di<br>licken | e Sie bei E<br>Sie auf "A | Bedarf a<br>nlegen | abänder<br>": | n könr |
| E  | * Neuer Datensatz<br>Anlegen Suche in SVA (Personalsystem)<br>Einigen Felder sind bereits mi<br>Venn Sie alle Angaben einger<br>Bearbeiten<br>Angaben zum Studierenden<br>Hoc<br>Nationality of the statement of the statement of the stateme                                                                                                    | trage                                                                                                    | rten voi<br>n habei                                                                                                    | rbel<br>n, k      | legt, di<br>licken | e Sie bei E<br>Sie auf "A | Bedarf a           | abänder<br>": | n könr |
| E  | * Neuer Datensatz     Anlegen Suche in SVA (Personalsystem)  inigen Felder sind bereits mi Venn Sie alle Angaben einge Bearbeiten Angaben zum Studierenden Hoc * Nav * Val * Val                                                                                                    | it Wer<br>trage                                                                                                    | rten voi<br>n habei<br>niversität Götting<br>073<br>elefeld<br>nald                                                                                                    | rbe∣<br>n, k      | legt, di<br>licken | e Sie bei E<br>Sie auf "A | Bedarf a           | abänder<br>": | n könr |
| E  | * Neuer Datensatz<br>Anlegen Suche in SVA (Personalsystem)<br>Einigen Felder sind bereits mi<br>Venn Sie alle Angaben einger<br>Bearbeiten<br>Angaben zum Studierenden<br>Hoc<br>* Nau<br>* Geburt                                                                                                    | trage                                                                                                    | ten voi<br>n habei<br>niversität Götting<br>073<br>lefeld<br>nald<br>08.2000                                                                                                    | ⁺bel<br>n, k      | legt, di<br>licken | e Sie bei E<br>Sie auf "A | Bedarf a<br>nlegen | abänder<br>": | n könr |
| E  | * Neuer Datensatz<br>Anlegen Suche in SVA (Personalsystem)<br>Einigen Felder sind bereits mi<br>Venn Sie alle Angaben einger<br>Bearbeiten<br>Angaben zum Studierenden<br>Hoc<br>Nave<br>Venne Studierenden                                                                                                    | it Wer<br>trage<br>thschule Ur<br>Mat.Nr. 37<br>chname Bie<br>orname Do<br>ssdatum 17,<br>* Straße Du<br>* PLZ 700                                                                                                    | rten voi<br>n habei<br>niversität Götting<br>2073<br>elefeld<br>nald<br>08.2000<br>ckweg 2<br>2000                                                                                                  | 'bel<br>n, k      | legt, di<br>licken | e Sie bei E<br>Sie auf "A | Bedarf a<br>nlegen | abänder<br>": | n könr |
| E  | * Neuer Datensatz<br>Anlegen Suche in SVA (Personalsystem)<br>Einigen Felder sind bereits mi<br>Venn Sie alle Angaben einger<br>Bearbeiten<br>Angaben zum Studierenden<br>Hoc<br>* Nat<br>* Van<br>* Van<br>* V | trage<br>thschule Ur<br>Mat-Nr. 377<br>chname Bie<br>forname Do<br>issdatum 17<br>* Straße Du<br>* PLZ 700<br>Vohnort Stu                                                                                                    | rten voi<br>n habei<br>niversität Götting<br>073<br>defeld<br>nald<br>08.2000<br>ckweg 2<br>000<br>uttgart                                                                                          | 'be∣<br>n, k      | legt, di<br>licken | e Sie bei E<br>Sie auf "A | Bedarf a           | abänder<br>": | n könr |
| E  | * Neuer Datensatz<br>Anlegen Suche in SVA (Personalsystem)<br>Einigen Felder sind bereits mi<br>Venn Sie alle Angaben einge<br>Bearbeiten<br>Angaben zum Studierenden<br>Hoc<br>* Nat<br>* Ve<br>* Geburg<br>* Stagarengeh                                                                                                    | th Wer<br>trage<br>thschule ur<br>Mat-Nr. 37<br>chname Bie<br>forname Do<br>tsdatum 17.<br>* Straße Du<br>* PLZ 70<br>Wohnort Stu<br>schlecht m<br>öhjrigkeit                                                                                                    | rten voi<br>n habei<br>niversität Gotting<br>073<br>elefeld<br>08.2000<br>ckweg 2<br>000<br>uttgart<br>ainnlich                                                                                     | rbel<br>n, k      | legt, di<br>licken | e Sie bei E<br>Sie auf "A | Bedarf a           | abänder<br>": | n könr |
| E  | * Neuer Datensatz<br>Anlegen Suche in SVA (Personalsystem)<br>Einigen Felder sind bereits mi<br>Venn Sie alle Angaben einger<br>Bearbeiten<br>Angaben zum Studierenden<br>Hoc<br>* Nat<br>* V<br>* Geburt<br>* Staatsangeh<br>Get                                                                                                    | it Wer<br>trage<br>thschule Ur<br>MatNr. 37<br>chname Bie<br>orname Do<br>csdatum 17.<br>* Straße Du<br>* PLZ 700<br>Vohnort St<br>schlecht m<br>börigkeit &<br>burtsort Ba                                                                                                    | ten voi<br>n habei<br>niversität Götting<br>073<br>elefeld<br>08.2000<br>ckweg 2<br>000<br>okweg 2<br>000<br>uttgart<br>ännlich<br>ku                                                               | v<br>v            | legt, di<br>licken | e Sie bei E<br>Sie auf "A | Bedarf a           | abänder<br>": | n könr |
| E  | * Neuer Datensatz<br>Anlegen Suche in SVA (Personalsystem)<br>Einigen Felder sind bereits mi<br>Venn Sie alle Angaben einger<br>Bearbeiten<br>Angaben zum Studierenden<br>Hoc<br>* Nau<br>* W<br>* Geburt<br>* Staatsangeh<br>Gebu                                                                                                    | it Wer<br>trage<br>thschule Ur<br>MatNr. 377<br>chname Do<br>tsdatum 17,<br>* Straße Du<br>* PLZ 700<br>Vohnort Stu<br>schlecht m<br>hörigkeit As<br>burtsort Bal<br>uurtsland As                                                                                                    | ten voi<br>n habei<br>niversität Götting<br>073<br>elefeld<br>08.2000<br>ckweg 2<br>000<br>uttgart<br>annlich<br>erebaldschan<br>ku<br>verbaldschan                                                 | tbel<br>n, k<br>■ | legt, di<br>licken | e Sie bei E<br>Sie auf "A | Bedarf a           | abänder<br>": | n könr |
| EV | * Neuer Datensatz<br>Anlegen Suche in SVA (Personalsystem)<br>Einigen Felder sind bereits mi<br>Venn Sie alle Angaben einger<br>Bearbeiten<br>Angaben zum Studierenden<br>Hoc<br>* Nau<br>* Vu<br>* Ges<br>* Staatsangeh<br>Get<br>Gebur<br>* Neuer Datensatz                                                                                                    | it Wer<br>trage<br>trage | ten voi<br>n habei<br>niversität Götting<br>073<br>elefeld<br>nald<br>08.2000<br>ckweg 2<br>000<br>ckweg 2<br>000<br>ckweg 2<br>000<br>ku<br>tagart<br>annlich<br>erbaldschan<br>ku<br>ierbaldschan | bel<br>n, k       | legt, di<br>licken | e Sie bei E<br>Sie auf "A | Bedarf a           | abänder<br>": | n könr |

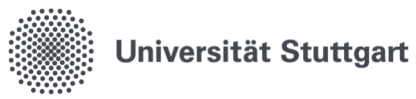

| Percentent       Percentent         INTerest excelling upgedeuer über einen Jahr Dies im Begründungtied "notit entrodentiet" angeben.         Percentent       Nationame         Percentent       Nationame                                                                                                    | Personendaten Beschäftigungsverhältnis            |                                                                                              |                                 |   |  |  |
|----------------------------------------------------------------------------------------------------|---------------------------------------------------|----------------------------------------------------------------------------------------------|---------------------------------|---|--|--|
| Interesting       Interesting         Interesting       Interesting                                                                                                    |                                                   | männlich Deutschl:                                                                           | and Deutschland Wiss Hilfskraft |   |  |  |
| Bit ener Beschätigungskauer über einem Jahr betes im Begründungsheid "auter etrodericht" angesen.<br>Anhung: Şeitettmansserungen können mit etzens störtet tim "commerzarfed" angegeten werden.<br>Vormanne<br>Beschetten<br>Vormanne<br>Beschetten<br>Vormanne<br>Vormanne<br>Beschetten<br>Vormanne<br>Beschetten<br>Vormanne<br>Vormanne<br>Vormanne<br>Beschetten<br>Vormanne<br>Vormanne<br>Vormanne<br>Beschetten<br>Vormanne<br>Vormanne<br>V | Hilfetext                                         | mannier Deutschie                                                                            | nu beuschand wisschinskalt      |   |  |  |
| Acteurs Spittifunzierunge können ib letzen Schritt im Kommentarfeld* angegeben werden.         Bearbeiten         Nummer des Burnhätmiss         *Arde dis Burnhätmiss         *Arde dis Burnhätmiss         *Arde dis Burnhätmiss         *Standamm         * Standamm         * Sta                                                                                                    | Bei einer Beschäftigungsdauer über einem Jahr bit |                                                                                              |                                 |   |  |  |
| Bearbeiten       Nachmann         Besiggersonnahr.         Besiggersonnahr.         *Ard de B werhältnisse<br>*Ard de B werhältnisse<br>*ardadeu<br>*ardadeu<br>*ardade                                                                                                    | Achtung: Splittfinanzierungen können im letzten S | Achtung: Splittfinanzierungen können im letzten Schritt im "Kommentarfeld" angegeben werden. |                                 |   |  |  |
| Number       Number des Burthähnses         Begrundung bei Beschäftigungsverprisonalite       Sudrationen         * Begrundung bei Beschäftigungsverprisonalite       Sudrationen         * Arbeitszagt pro Woche       Sostenstelle         * Arbeitszagt pro Woche       Sostenstelle         * Arbeitszagt pro Woche       Sostenstelle         * Arbeitszagt pro Woche       Sostenstelle         * Arbeitszeit       Sostenstelle         * Arbeitszeit       Sostenstelle         * Beschäftigungstelle       Sostenstelle         * Beschäftigungstelle       Sostenstelle         * Sostenstelle       Sostenstelle         * Beschäftigungstelle       Sostenstelle         * Sostenstelle       Sostenstelle         * Beschäftigungstelle       Sostenstelle         * Sostenstelle       Sostenstelle         * Beschäftigungstelle       Sostenstelle         * Sostenstelle       Sostenstelle         * Sostenstelle       Sostenstelle         * Sostenstelle       Sostenstelle         * Sostenstelle       Sostenstelle         * Sostenstelle       Sostenstelle         * Sostenstelle       Sostenstelle         * Sostenstelle       Sostenstelle         * Sostenstelle       Sostenst                                                                                                    | Bearbeiten                                        |                                                                                              |                                 |   |  |  |
| Voranne<br>Beigspersonatit.         Veraliti<br>Beigspersonatit.         * Ar des B.verhältinsse<br>* Startsatur<br>* Startsatur                                                                                                    | Nachname                                          |                                                                                              |                                 |   |  |  |
| Bezigepersonative         • Verdes & Verhältensse         • * des & Verhältensse         • * des & Verhältensse         • * des & Verhältensse         • * Begrundung bei Beschäftigung unter einem Jahr         • * Beschäftigung vers einem Jahr         • * Beschäftigung vers einem Jahr         • * Beschäftigung vers einem Jahr         • * Beschäftigung vers einem Jahr         • * Beschäftigung vers einem Jahr         • * Arbeitszeit         • * Arbeitszeit         • * Arbeitszeit         • * Beschäftigungsstelle         • * Obetensett         • * Beschäftigungsstelle         • * Beschäftigungsstelle         • * Beschäftigungsstelle         • * Obetensetz         • Beschäftigungsstelle         • Beschäftigungsstelle         • Beschäftigungsstelle         • Beschäftigungsstelle         • Beschäftigungsstelle         • Beschäftigungsstelle         • Beschäftigungsstelle         • Beschäftigungsstelle         • Beschäftigungsstelle         • Beschäftigungsstelle         • Beschäftigungsstelle         • Beschäftigungsstelle         • Beschäftigungsstelle         • Beschäftigungsstelle         • Beschäftigung <td>Vorname</td> <td>_</td> <td></td> <td></td>                                                                                                    | Vorname                                           | _                                                                                            |                                 |   |  |  |
| Versils       *** des B verhähnisses         *** des B verhähnisses       **** des B verhähnisses         *** des B verhähnisses       ************************************                                                                                                    | Bezügepersonalnr.                                 |                                                                                              |                                 |   |  |  |
| Verinis       Nummer des Eventationses         ** dr des Eventationses       ** dr des Eventationses         ** Begrundung bei Beschäftigung veriner einem Jahr       ** Endakum         ** Begrundung bei Beschäftigung veriner einem Jahr       ** des Eventationser einem Jahr         ** Arbeitszeit       ** Arbeitszeit         ** Arbeitszeit       ** Arbeitszeit         ** Arbeitszeit       ** Kossenstelle         ** Arbeitszeit       ** Kossenstelle         ** Beschäftigung Stelle       ** Kossenstelle         ** Teilengabe der Finanzierung sangaben "Kostenstelle", "PSP-Eleme                                                                                                    |                                                   |                                                                                              |                                 |   |  |  |
| Auch hier sind bereits einigen Felder mit Werten vorbelegt, die Sie bei Bedarf är kösenstelle "Beschäftigungsstele" (Social Hillskaten Stellen der jeweiligen Nummer an. Die Lister springt an die entsprechende Stelle.         Für eine Splittfinanzierung ergänzen Sie einen Hinweis im Kommentarfeld auf or gisterkarte "Antrag beenden/Weiterleiten".                                                                                                    | Details                                           |                                                                                              |                                 |   |  |  |
| **rtest startstattes       Sudentstart terming and the startstart         * Begrundung bei Beschäftigung unter einem Jahr       * Endstart         * Begrundung bei Beschäftigung unter einem Jahr       * Endstart         * Begrundung bei Beschäftigung unter einem Jahr       * Endstart         * Arbeitszeit       * Arbeitszeit         * Arbeitszeit       * Kostensteile         * Kostensteile       00000000 FAK 1 PUL         * Neuer Disensteile       00000000 FAK 1 PUL         * Neuer Disensteile       00000000 FAK 1 PUL         * Neuer Disensteile       00000000 FAK 1 PUL         * Neuer Disensteile       00000000 FAK 1 PUL         * Neuer Disensteile       00000000 FAK 1 PUL         * Neuer Disensteile       00000000 FAK 1 PUL         * Neuer Disensteile       00000000 FAK 1 PUL         * Neuer Disensteile       00000000 FAK 1 PUL         * Neuer Disensteile       00000000 Fak 1 PUL         * Neuer Disensteile       00000000 Fak 1 PUL         * Neuer Disensteile       00000000 Fak 1 PUL         * Neuer Disensteile       00000000 Fak 1 PUL         * Neuer Disensteile       00000000 Fak 1 PUL         * Neuer Disensteile       00000000 Fak 1 PUL         * Neuer Disensteile       00000000 Fak 1 PUL         * Neuer Disensteile                                                                                                    | Nummer des B.verhältnisses                        | 2                                                                                            |                                 |   |  |  |
| Auch hier sind bereits einigen Felder mit Werten vorbelegt, die Sie bei Bedarf ä<br>können. Bei Feldern, die mit einem roten Stern gekennzeichnet sind, handelt es<br>um Pflichtfelder.<br>Zur Eingabe der Finanzierungsangaben "Kostenstelle", "PSP-Element" und "Be<br>tigungsstelle" geben Sie die ersten Stellen der jeweiligen Nummer an. Die Liste<br>springt an die entsprechende Stelle.<br>Für eine Splittfinanzierung ergänzen Sie einen Hinweis im Kommentarfeld auf o<br>gisterkarte "Antrag beenden/Weiterleiten".                                                                                                    | * Art des B.vernaitnisses                         | Studentische Hilfskraft                                                                      | *                               |   |  |  |
| *Begründung bei Beschäftigung unter einem Jahr<br>*Beschäftigung verglötung<br>*Beschäftigungsstelle<br>*Arbeitszeit<br>*Kostenstelle<br>*Kostenstelle<br>*Beschäftigungsstelle<br>*Beschäftigungsstelle<br>*Beschäftigung<br>*Beschäftigungsstelle                                                                                                    | * Enddatum                                        | 22.05.2025                                                                                   |                                 |   |  |  |
| Nuch hier sind bereits einigen Felder mit Werten vorbelegt, die Sie bei Bedarf ä<br>können. Bei Feldern, die mit einem roten Stern gekennzeichnet sind, handelt es<br>um Pflichtfelder. Zur Eingabe der Finanzierungsangaben "Kostenstelle", "PSP-Element" und "Bei<br>tigungsstelle" geben Sie die ersten Stellen der jeweiligen Nummer an. Die Liste<br>springt an die entsprechende Stelle. Für eine Splittfinanzierung ergänzen Sie einen Hinweis im Kommentarfeld auf o<br>gisterkarte "Antrag beenden/Weiterleiten". Wenn Sie alle Angaben korrekt eingetragen haben, klicken Sie auf "Speichern"<br>Das System legt nun zwei zusätzliche Karteikarten an: "Dokumente" und "Antra<br>enden/Weiterleiten"                                                                                                    | * Begründung bei Beschäftigung unter einem Jahr   |                                                                                              |                                 |   |  |  |
| * Beschdung/Vergitung       Stud. Hittskraft         Arbeitszeit       * Arbeitszeit monatich in Stunden         * Arbeitszeit monatich in Stunden       *         * Arbeitszeit monatich in Stunden       *         * Nuer Datensetz       *         * Nuer Datensetz       *         * Nuer Datensetz       *         * Nuer Datensetz       *         * Nuer Datensetz       *         * Nuer Datensetz       *         * Nuer Datensetz       *         * Nuer Datensetz       *         * Nuer Datensetz       *         * Nuer Datensetz       *         * Nuer Datensetz       *         * Specifier       *         * Nuer Datensetz       *         * Specifier       *         * Nuer Datensetz       *         * Specifier       *         * Nuer Datensetz       *         * Specifier       *         * Specifier       *         * Output       *         * Specifier       *         * Specifier       *         * Specifier       *         * Specifier       *         * Specifier                                                                                                    |                                                   |                                                                                              | 1.                              |   |  |  |
| Arbeitszeit       Arbeitszeit monatich in Stunden         **Arbeitszeit monatich in Stunden       ** Kostenstelle         ** Neuer Datensatz       ** Speliement         ** Neuer Datensatz       ** Beschäftigungsstelle         ** Neuer Datensatz       ** Beschäftigungsstelle         ** Neuer Datensatz       ** Beschäftigungsstelle         ** Neuer Datensatz       ** Beschäftigungsstelle         ** Neuer Datensatz       ** Beschäftigungsstelle         ** Neuer Datensatz       ** Beschäftigungsstelle         ** Neuer Datensatz       ** Beschäftigungsstelle         ** Neuer Datensatz       ** Beschäftigungsstelle         ** Neuer Datensatz       ** Beschäftigungsstelle         ** Neuer Datensatz       ** Beschäftigungsstelle         ** Speichern       ** Beschäftigungsstelle         ** Beschäftigungsstelle       ** Beschäftigungsstelle         ** Gatensatz       ** Beschäftigungsstelle         ** Gatensatz       ** Beschäftigungsstelle         ** Beschäftigungsstelle       ** Geben Sie die ersten Stellen der jeweiligen Nummer an. Die Lister springt an die entsprechende Stelle.         ** Grie eine Splittfinanzierung ergänzen Sie einen Hinweis im Kommentarfeld auf of gisterkarte "Antrag beenden/Weiterleiten".         Wenn Sie alle Angaben korrekt eingetragen haben, klicken Sie auf "Speichern"         Das System legt                                                                                                    | * Besoldung/Vergütung                             | Stud. Hilfskraft                                                                             | ¥                               |   |  |  |
| Auch hier sind bereits einigen Felder mit Werten vorbelegt, die Sie bei Bedarf äkönnen. Bei Feldern, die mit einem roten Stern gekennzeichnet sind, handelt es um Pflichtfelder.         Zur Eingabe der Finanzierungsangaben "Kostenstelle", "PSP-Element" und "Beitigungsstelle" geben Sie die ersten Stellen der jeweiligen Nummer an. Die Lister springt an die entsprechende Stelle.         Für eine Splittfinanzierung ergänzen Sie einen Hinweis im Kommentarfeld auf ogisterkarte "Antrag beenden/Weiterleiten".         Wenn Sie alle Angaben korrekt eingetragen haben, klicken Sie auf "Speichern" Das System legt nun zwei zusätzliche Karteikarten an: "Dokumente" und "Antraenden/Weiterleiten".                                                                                                    | Arbeitszeit                                       |                                                                                              |                                 |   |  |  |
| * Atbeitszeit monatikh in Stunden Finanzierung * Köstenstelle * Beschäftigungsstelle * Beschäftigungstelle * Beschäftigungstelle * Beschäftigungstelle * Beschäftigungstelle * Beschäftigungstelle * Beschäftigung                                                                                                    | Arbeitstage pro Woche                             | 5                                                                                            |                                 |   |  |  |
| Finanzierung       * Kostenstelle         PSP-Element       * Beschäftigungsstelle         O00000000 Fakultaten       *         * Nuch hier sind bereits einigen Felder mit Werten vorbelegt, die Sie bei Bedarf äkönnen. Bei Feldern, die mit einem roten Stern gekennzeichnet sind, handelt es um Pflichtfelder.         Zur Eingabe der Finanzierungsangaben "Kostenstelle", "PSP-Element" und "Beitigungsstelle" geben Sie die ersten Stellen der jeweiligen Nummer an. Die Lister springt an die entsprechende Stelle.         Für eine Splittfinanzierung ergänzen Sie einen Hinweis im Kommentarfeld auf ogisterkarte "Antrag beenden/Weiterleiten".         Wenn Sie alle Angaben korrekt eingetragen haben, klicken Sie auf "Speichern"         Das System legt nun zwei zusätzliche Karteikarten an: "Dokumente" und "Antra enden/Weiterleiten"                                                                                                    | * Arbeitszeit monatlich in Stunden                |                                                                                              |                                 |   |  |  |
| Auch hier sind bereits einigen Felder mit Werten vorbelegt, die Sie bei Bedarf ä<br>können. Bei Feldern, die mit einem roten Stern gekennzeichnet sind, handelt es<br>um Pflichtfelder.<br>Zur Eingabe der Finanzierungsangaben "Kostenstelle", "PSP-Element" und "Be<br>tigungsstelle" geben Sie die ersten Stellen der jeweiligen Nummer an. Die Liste<br>springt an die entsprechende Stelle.<br>Für eine Splittfinanzierung ergänzen Sie einen Hinweis im Kommentarfeld auf o<br>gisterkarte "Antrag beenden/Weiterleiten".<br>Wenn Sie alle Angaben korrekt eingetragen haben, klicken Sie auf "Speichern"<br>Das System legt nun zwei zusätzliche Karteikarten an: "Dokumente" und "Antra<br>enden/Weiterleiten"                                                                                                    | E                                                 |                                                                                              |                                 |   |  |  |
| Auch hier sind bereits einigen Felder mit Werten vorbelegt, die Sie bei Bedarf ä<br>können. Bei Feldern, die mit einem roten Stern gekennzeichnet sind, handelt es<br>um Pflichtfelder.<br>Zur Eingabe der Finanzierungsangaben "Kostenstelle", "PSP-Element" und "Bi<br>tigungsstelle" geben Sie die ersten Stellen der jeweiligen Nummer an. Die Liste<br>springt an die entsprechende Stelle.<br>Für eine Splittfinanzierung ergänzen Sie einen Hinweis im Kommentarfeld auf o<br>gisterkarte "Antrag beenden/Weiterleiten".<br>Wenn Sie alle Angaben korrekt eingetragen haben, klicken Sie auf "Speichern"<br>Das System legt nun zwei zusätzliche Karteikarten an: "Dokumente" und "Antra<br>enden/Weiterleiten"                                                                                                    | Finanzierung                                      |                                                                                              |                                 |   |  |  |
| Auch hier sind bereits einigen Felder mit Werten vorbelegt, die Sie bei Bedarf ä<br>können. Bei Feldern, die mit einem roten Stern gekennzeichnet sind, handelt es<br>um Pflichtfelder.<br>Zur Eingabe der Finanzierungsangaben "Kostenstelle", "PSP-Element" und "Bi<br>tigungsstelle" geben Sie die ersten Stellen der jeweiligen Nummer an. Die Liste<br>springt an die entsprechende Stelle.<br>Für eine Splittfinanzierung ergänzen Sie einen Hinweis im Kommentarfeld auf o<br>gisterkarte "Antrag beenden/Weiterleiten".<br>Wenn Sie alle Angaben korrekt eingetragen haben, klicken Sie auf "Speichern"<br>Das System legt nun zwei zusätzliche Karteikarten an: "Dokumente" und "Antra<br>enden/Weiterleiten"                                                                                                    | * Kostenstelle                                    | 0100000100 FAK 1 FUL                                                                         | ~                               |   |  |  |
| Auch hier sind bereits einigen Felder mit Werten vorbelegt, die Sie bei Bedarf ä<br>können. Bei Feldern, die mit einem roten Stern gekennzeichnet sind, handelt es<br>um Pflichtfelder.<br>Zur Eingabe der Finanzierungsangaben "Kostenstelle", "PSP-Element" und "Bei<br>tigungsstelle" geben Sie die ersten Stellen der jeweiligen Nummer an. Die Liste<br>springt an die entsprechende Stelle.<br>Für eine Splittfinanzierung ergänzen Sie einen Hinweis im Kommentarfeld auf e<br>gisterkarte "Antrag beenden/Weiterleiten".<br>Wenn Sie alle Angaben korrekt eingetragen haben, klicken Sie auf "Speichern"<br>Das System legt nun zwei zusätzliche Karteikarten an: "Dokumente" und "Antra<br>enden/Weiterleiten"                                                                                                    | * Beschäftigungsstelle                            |                                                                                              | ~                               |   |  |  |
| Auch hier sind bereits einigen Felder mit Werten vorbelegt, die Sie bei Bedarf ä<br>können. Bei Feldern, die mit einem roten Stern gekennzeichnet sind, handelt es<br>um Pflichtfelder.<br>Zur Eingabe der Finanzierungsangaben "Kostenstelle", "PSP-Element" und "Be<br>tigungsstelle" geben Sie die ersten Stellen der jeweiligen Nummer an. Die Liste<br>springt an die entsprechende Stelle.<br>Für eine Splittfinanzierung ergänzen Sie einen Hinweis im Kommentarfeld auf o<br>gisterkarte "Antrag beenden/Weiterleiten".<br>Wenn Sie alle Angaben korrekt eingetragen haben, klicken Sie auf "Speichern"<br>Das System legt nun zwei zusätzliche Karteikarten an: "Dokumente" und "Antra<br>enden/Weiterleiten"                                                                                                    |                                                   | 0000000000 Fakultaten                                                                        | •                               |   |  |  |
| Auch hier sind bereits einigen Felder mit Werten vorbelegt, die Sie bei Bedarf ä<br>können. Bei Feldern, die mit einem roten Stern gekennzeichnet sind, handelt es<br>um Pflichtfelder.<br>Zur Eingabe der Finanzierungsangaben "Kostenstelle", "PSP-Element" und "Be<br>tigungsstelle" geben Sie die ersten Stellen der jeweiligen Nummer an. Die Liste<br>springt an die entsprechende Stelle.<br>Für eine Splittfinanzierung ergänzen Sie einen Hinweis im Kommentarfeld auf o<br>gisterkarte "Antrag beenden/Weiterleiten".<br>Wenn Sie alle Angaben korrekt eingetragen haben, klicken Sie auf "Speichern"<br>Das System legt nun zwei zusätzliche Karteikarten an: "Dokumente" und "Antra<br>enden/Weiterleiten"                                                                                                    | * Neuer Datensatz<br>Speichern                    |                                                                                              |                                 |   |  |  |
| <ul> <li>Auch hier sind bereits einigen Felder mit Werten vorbelegt, die Sie bei Bedarf ä<br/>können. Bei Feldern, die mit einem roten Stern gekennzeichnet sind, handelt es<br/>um Pflichtfelder.</li> <li>Zur Eingabe der Finanzierungsangaben "Kostenstelle", "PSP-Element" und "Be<br/>tigungsstelle" geben Sie die ersten Stellen der jeweiligen Nummer an. Die Liste<br/>springt an die entsprechende Stelle.</li> <li>Für eine Splittfinanzierung ergänzen Sie einen Hinweis im Kommentarfeld auf o<br/>gisterkarte "Antrag beenden/Weiterleiten".</li> <li>Wenn Sie alle Angaben korrekt eingetragen haben, klicken Sie auf "Speichern"<br/>Das System legt nun zwei zusätzliche Karteikarten an: "Dokumente" und "Antra<br/>enden/Weiterleiten"</li> </ul>                                                                                                    |                                                   |                                                                                              |                                 | 1 |  |  |
| Personendaten Beschäftigungsverhältnis Dokumente Antrag beenden/Weiterleiten                                                                                                    |                                                   |                                                                                              |                                 |   |  |  |

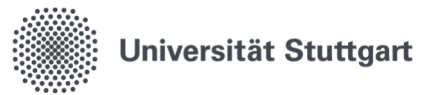

|                         | umentenart                                                                                                    | Dateiname                                                                                                    | Dateigröße                                                                                                    | Bemerkung                                                                                                    |                                                                                                    | Aktion                                                          |
|-------------------------|----------------------------------------------------------------------------------------------------|----------------------------------------------------------------------------------------------------|----------------------------------------------------------------------------------------------------|----------------------------------------------------------------------------------------------------|----------------------------------------------------------------------------------------------------|-----------------------------------------------------------------|
| Ein                     | stellungsunterlagen 🗸                                                                                                    | Datei auswählen                                                                                                    | (eine Datei ausgewählt                                                                                                    |                                                                                                    |                                                                                                    | <b>b</b> Hochladen                                              |
| v                       | eiter                                                                                                    |                                                                                                    |                                                                                                    |                                                                                                    |                                                                                                    |                                                                 |
| Unter                   | Dokument<br>instellungsun                                                                                                    | enart könn<br>terlagen                                                                                                    | ien Sie zwis                                                                                                    | chen folge                                                                                                    | nden Möglichl                                                                                                    | keiten auswählen                                                |
| V                       | erträge                                                                                                    |                                                                                                    |                                                                                                    |                                                                                                    |                                                                                                    |                                                                 |
|                         |                                                                                                    |                                                                                                    |                                                                                                    |                                                                                                    |                                                                                                    |                                                                 |
| Über<br>Ihrem           | die Aktion<br>Desktop o                                                                                                    | "Datei aus<br>der in eine                                                                                                    | wählen" wä<br>m Ihrer Ver                                                                                                    | ihlen Sie da<br>zeichnisse                                                                                                    | as relevante D<br>liegt.                                                                                                    | okument aus, da                                                 |
|                         | ·                                                                                                    |                                                                                                    |                                                                                                    |                                                                                                    | 0                                                                                                    |                                                                 |
| Bitte                   | beachten S                                                                                                    | ie hierbei u                                                                                                    | unbedingt d                                                                                                    | lie Vorgabe                                                                                                    | en, die im Hilfe                                                                                                    | text direkt bei de                                              |
| FUNK                    | ion zu finde                                                                                                    | en sina:                                                                                                    |                                                                                                    |                                                                                                    |                                                                                                    |                                                                 |
| Pers                    | onendaten                                                                                                    | Beschäftigung                                                                                                    | sverhältnis D                                                                                                    | okumente                                                                                                    | Antrag beenden/Wei                                                                                                    | terleiten                                                       |
| Hilfet                  | ext                                                                                                    |                                                                                                    |                                                                                                    | Perdilich Deutsch                                                                                                    | 129 08                                                                                                    |                                                                 |
| Folgen                  | de Dokumente s                                                                                                    | ind anzufügen:                                                                                                    |                                                                                                    |                                                                                                    |                                                                                                    |                                                                 |
|                         | Verträge (zusam                                                                                                    | mengefasst in ei                                                                                                    | inem Dokument)                                                                                                    |                                                                                                    |                                                                                                    |                                                                 |
|                         | <ul> <li>Arbeitsver</li> <li>evtl. Anlag</li> </ul>                                                                                                    | trag (Hilfskraft-V<br>e zur Delegatior                                                                                                    | /erträge werden i<br>n                                                                                                    | n digitaler Form                                                                                                    | akzeptiert)                                                                                                    |                                                                 |
|                         | Einstellungsunte                                                                                                    | rlagen (zusamm                                                                                                    | engefasst in eine                                                                                                    | m Dokument)                                                                                                    |                                                                                                    |                                                                 |
|                         | o Deve event                                                                                                    | ngen                                                                                                    |                                                                                                    |                                                                                                    |                                                                                                    |                                                                 |
| •                       | <ul> <li>Personalbo</li> <li>Belehrung</li> </ul>                                                                                                    | und Erklärung                                                                                                    |                                                                                                    |                                                                                                    |                                                                                                    |                                                                 |
| •                       | Personalbe     Belehrung evtl. Aufenthaltst evtl. Hochschulal                                                                                                    | und Erklärung<br>titel                                                                                                    |                                                                                                    |                                                                                                    |                                                                                                    |                                                                 |
| •                       | <ul> <li>Personalbi</li> <li>Belehrung</li> <li>evtl. Aufenthaltst</li> <li>evtl. Hochschulal</li> <li>Evtl. Stipendienu</li> </ul>                                                                                                    | und Erklärung<br>titel<br>bschluss<br>nterlagen und B                                                                                                    | estätigung über T                                                                                                    | Trennung von Be                                                                                                    | eschäftigung (zusamm                                                                                                    | engefasst in einem Doku                                         |
| •                       | <ul> <li>Personalbo</li> <li>Belehrung</li> <li>evtl. Aufenthaltst</li> <li>evtl. Hochschulal</li> <li>Evtl. Stipendienu</li> <li>BV-Formulare (z</li> <li>Erklärung ;</li> </ul>                                                                                                    | ; und Erklärung<br>titel<br>bschluss<br>interlagen und B<br>zusammengefas<br>zur Auszahlung i                                                                                                    | lestätigung über 1<br>st in einem Doku<br>der Bezüge und S                                                                                                    | Trennung von Be<br>ment, <b>Größe ma</b><br>sozialversicherur                                                                                                 | eschäftigung (zusamm<br><b>x. 2 MB</b> )                                                                                                    | iengefasst in einem Doku                                        |
| •                       | <ul> <li>Personalbi</li> <li>Belehrung</li> <li>evtl. Aufenthaltst</li> <li>evtl. Hochschulai</li> <li>Evtl. Stipendienu</li> <li>BV-Formulare (2)</li> <li>Erklärung ;</li> <li>evtl. Antraj</li> <li>Krankenka</li> </ul>                                                                                                    | i und Erklärung<br>i und Erklärung<br>titel<br>bschluss<br>interlagen und B<br>zusammengefas<br>zur Auszahlung i<br>g auf Befreiung i<br>ssenbescheinig                                                                                                    | lestätigung über<br>st in einem Doku<br>der Bezüge und S<br>der Rentenversich                                                                                                    | Trennung von Be<br>ment, <b>Größe ma</b><br>iozialversicherur<br>herungspflicht                                                                               | eschäftigung (zusamm<br><mark>x. 2 MB</mark> )<br>Ig                                                                                              | iengefasst in einem Doku                                        |
| •                       | <ul> <li>Personalbi</li> <li>Belehrung</li> <li>evtl. Aufenthaltsi</li> <li>evtl. Hochschulai</li> <li>Evtl. Stipendienu</li> <li>.BV-Formulare (z</li> <li>Erklärung :</li> <li>evtl. Antraj</li> <li>Krankenka</li> <li>aktuelle St</li> </ul>                                                                                                    | gund Erklärung<br>titel<br>bschluss<br>interlagen und B<br>zusammengefas<br>zur Auszahlung<br>g auf Befreiung<br>issenbescheinig<br>udienbescheinig                                                                                                    | iestätigung über <sup>-</sup><br>st in einem Doku<br>der Bezüge und S<br>der Rentenversici<br>ung<br>Jung                                                                                                    | Trennung von Be<br>ment, <b>Größe ma</b><br>iozialversicherur<br>herungspflicht                                                                               | eschäftigung (zusamm<br>x. 2 MB)<br>ទ្រ                                                                                                    | iengefasst in einem Doku                                        |
| Achter                  | <ul> <li>Personalbi</li> <li>Belehrung</li> <li>evtl. Aufenthaltsi</li> <li>evtl. Hochschulai</li> <li>Evtl. Stipendienu</li> <li>LBV-Formulare (2</li> <li>Erklärung ;</li> <li>evtl. Antraj</li> <li>Krankenka</li> <li>aktuelle St</li> <li>Sie darauf, die I</li> </ul>                                                                                 | y und Erklärung<br>titel<br>bschluss<br>interlagen und B<br>zusammengefas<br>zur Auszahlung<br>g auf Befreiung<br>issenbescheinig<br>udienbescheinig<br>Dateien korrekt :                                                                                                    | lestätigung über<br>st in einem Doku<br>der Bezüge und S<br>der Rentenversich<br>ung<br>jung<br>zu benennen:                                                                                                    | Trennung von Be<br>ment, <b>Größe ma</b><br>iozialversicherur<br>herungspflicht                                                                               | eschäftigung (zusamm<br><mark>x. 2 MB</mark> )<br>Ig                                                                                              | iengefasst in einem Doku                                        |
| Achter                  | <ul> <li>Personalbi</li> <li>Belehrung</li> <li>evtl. Aufenthaltsi</li> <li>evtl. Aufenthaltsi</li> <li>evtl. Stipendienu</li> <li>LBV-Formulare (z</li> <li>Erklärung :</li> <li>evtl. Antra;</li> <li>Krankenka</li> <li>aktuelle St</li> <li>Sie darauf, die I</li> <li>Beispiele: 202410</li> </ul>                                                     | y und Erklärung<br>titel<br>bschluss<br>interlagen und B<br>zusammengefas<br>zur Auszahlung<br>g auf Befreiung<br>issenbescheinig<br>udienbescheinig<br>Dateien korrekt :<br>001_Personalbo                                                                                               | iestätigung über <sup>-</sup><br>st in einem Doku<br>der Bezüge und S<br>der Rentenversici<br>ung<br>zung<br>zu benennen:<br>gen_Mueller                                                                                       | Trennung von Be<br>ment, <b>Größe ma</b><br>iozialversicherun<br>herungspflicht                                                                               | eschäftigung (zusamm<br><b>x. 2 MB</b> )<br>Ig                                                                                                    | lengefasst in einem Doku                                        |
| Achter                  | <ul> <li>Personalbi</li> <li>Belehrung</li> <li>evtl. Aufenthaltsi</li> <li>evtl. Hochschulai</li> <li>Evtl. Stipendienu</li> <li>LBV-Formulare (2</li> <li>Erklärung ;</li> <li>evtl. Antraj</li> <li>Krankenka</li> <li>aktuelle St</li> <li>Sie darauf, die I</li> <li>Beschäftigungsb</li> <li>ältte achten Sie a</li> </ul>                            | yund Erklärung<br>titel<br>bschluss<br>interlagen und B<br>zusammengefas<br>zur Auszahlung<br>g auf Befreiung<br>issenbescheinig<br>udienbescheinig<br>Dateien korrekt :<br>201_Personalbo<br>beginn im Forma<br>auf das Dateifori                                                        | iestätigung über <sup>–</sup><br>st in einem Doku<br>der Bezüge und S<br>der Rentenversicl<br>ung<br>zung<br>zu benennen:<br>gen_Mueller<br>it yyyymmdd)<br>mat. Zulässig sing                                                 | Trennung von Be<br>ment, <b>Größe ma</b><br>iozialversicherur<br>herungspflicht<br>i folgende: pdf. c                                                         | eschäftigung (zusamm<br>x. 2 MB)<br>Ig<br>loc. docx. gif. jpg. jpge                                                                               | iengefasst in einem Doku                                        |
| Achter                  | <ul> <li>Personalbi</li> <li>Belehrung</li> <li>evtl. Aufenthaltsi</li> <li>evtl. Hochschulai</li> <li>Evtl. Stipendienu</li> <li>LBV-Formulare (2</li> <li>Erklärung ;</li> <li>evtl. Antra;</li> <li>krankenka</li> <li>aktuelle St</li> <li>Sie darauf, die I</li> <li>Beispiele: 202410</li> <li>Beschäftigungsb</li> <li>äitte achten Sie a</li> </ul> | y und Erklärung<br>i und Erklärung<br>titel<br>bschluss<br>interlagen und E<br>zusammengefas<br>zur Auszahlung<br>g auf Befreiung<br>issenbescheinig<br>udienbescheinig<br>Dateien korrekt<br>Dateien korrekt<br>D01_Personalbo<br>peginn im Forma<br>auf das Dateiforn<br>nal 10 Dokumer | Bestätigung über <sup>-</sup><br>st in einem Doku<br>der Bezüge und S<br>der Rentenversici<br>ung<br>gung<br>zu benennen:<br>gen_Mueller<br>it yyyymmdd)<br>mat. Zulässig sind<br>ite mit einer maxi                           | Frennung von Be<br>ment, <b>Größe ma</b><br>iozialversicherur<br>herungspflicht<br>I folgende: pdf, c<br>imalen Größe vo                                      | eschäftigung (zusamm<br><b>x. 2 MB)</b><br>Ig<br>loc, docx, gif, jpg, jpeg<br>n jeweils 10 MB hoch                                                | iengefasst in einem Doku<br>geladen werden.                     |
| Achter                  | Personalbi     Belehrung evtl. Aufenthaltsi evtl. Hochschulai Evtl. Stipendienu LBV-Formulare (z     Erklärung :     evtl. Antra;     krankenka     aktuelle St i Sie darauf, die f Beispiele: 202410 Beschäftigungst Bitte achten Sie a skönnen maxin die Aktion                                                                                           | y und Erklärung<br>titel<br>bschluss<br>interlagen und E<br>zusammengefas<br>zur Auszahlung -<br>g auf Befreiung -<br>issenbescheinig<br>udienbescheinig<br>Dateien korrekt :<br>001_Personalbo<br>jeginn im Forma<br>auf das Dateiforn<br>nal 10 Dokumer                                 | Bestätigung über<br>st in einem Doku<br>der Bezüge und S<br>der Rentenversich<br>ung<br>zu benennen:<br>gen_Mueller<br>it yyyymmdd)<br>mat. Zulässig sind<br>ite mit einer maxi                                                | Trennung von Be<br>ment, <b>Größe ma</b><br>iozialversicherur<br>herungspflicht<br>i folgende: pdf, c<br>imalen Größe vo<br>e die Doku                        | eschäftigung (zusamm<br>x. 2 MB)<br>Ig<br>loc, docx, gif, jpg, jpeg<br>n jeweils 10 MB hoch<br>mente dem An                                       | engefasst in einem Doku<br>geladen werden.<br>trag bei.         |
| Achter<br>Über<br>Im Fe | Personalbi     Belehrung evtl. Aufenthaltsi evtl. Hochschulai Evtl. Stipendienu LBV-Formulare (2     Erklärung ;     evtl. Antraj     Krankenka     aktuelle St i Sie darauf, die I Beschäftigungst 3itte achten Sie a skönnen maxin die Aktion d "Bemerk                                                                                                   | und Erklärung<br>titel<br>bschluss<br>interlagen und E<br>zusammengefas<br>zur Auszahlung<br>g auf Befreiung<br>auf Befreiung<br>udienbescheinig<br>Dateien korrekt :<br>001_Personalbo<br>beginn im Forma<br>auf das Dateiforn<br>nal 10 Dokumer<br>"hochladei<br>cung" könr             | Bestätigung über <sup>-</sup><br>st in einem Doku<br>der Bezüge und S<br>der Rentenversicl<br>ung<br>zu benennen:<br>gen_Mueller<br>it yyyymmdd)<br>mat. Zulässig sind<br>ite mit einer maxi<br>n" fügen Sie                   | Trennung von Be<br>ment, <b>Größe ma</b><br>iozialversicherur<br>herungspflicht<br>I folgende: pdf, d<br>imalen Größe vo<br>e die Dokur<br>Bedarf eine        | eschäftigung (zusamm<br>x. 2 MB)<br>lg<br>loc, docx, gif, jpg, jpeg<br>n jeweils 10 MB hoch<br>mente dem An<br>en Text ergänze                    | engefasst in einem Doku<br>geladen werden.<br>trag bei.<br>en.  |
| Achter<br>Über<br>Im Fe | Personalbi     Belehrung evtl. Aufenthaltsi evtl. Hochschulai Evtl. Stipendienu LBV-Formulare (2     Erklärung :     evtl. Antra;     Krankenka     aktuelle St Sie darauf, die I Seispiele: 202410 Beschäftigungst Sitte achten Sie a Es können maxin die Aktion d "Bemerk                                                                                 | y und Erklärung<br>titel<br>bschluss<br>interlagen und E<br>zusammengefas<br>zur Auszahlung -<br>g auf Befreiung -<br>issenbescheinig<br>udienbescheinig<br>Dateien korrekt :<br>001_Personalbo<br>beginn im Forma<br>auf das Dateiforn<br>nal 10 Dokumer<br>"hochladen<br>cung" könr     | Sestätigung über<br>st in einem Doku<br>der Bezüge und S<br>der Rentenversich<br>ung<br>gung<br>zu benennen:<br>gen_Mueller<br>it yyyymmdd)<br>mat. Zulässig sind<br>ite mit einer maxi<br>n" fügen Sie<br>ien Sie bei I       | Trennung von Be<br>ment, Größe ma<br>iozialversicherur<br>herungspflicht<br>I folgende: pdf, c<br>imalen Größe vo<br>e die Dokur<br>Bedarf eine               | eschäftigung (zusamm<br>x. 2 MB)<br>loc, docx, gif, jpg, jpeg<br>n jeweils 10 MB hoch<br>mente dem An<br>en Text ergänze                          | engefasst in einem Doku<br>geladen werden.<br>Itrag bei.<br>en. |
| Achter<br>Über<br>Im Fe | Personalbi     Belehrung evtl. Aufenthaltsi evtl. Hochschulai Evtl. Stipendienu LBV-Formulare (i     Erklärung :     evtl. Antraj     Krankenka     aktuelle St i Sie darauf, die I Beschäftigungst 3itte achten Sie a Sie alle re                                                                                                    | jund Erklärung<br>titel<br>bschluss<br>interlagen und E<br>zusammengefas<br>zur Auszahlung<br>g auf Befreiung<br>issenbescheinig<br>udienbescheinig<br>Dateien korrekt :<br>001_Personalbo<br>beginn im Forma<br>auf das Dateiforn<br>nal 10 Dokumer<br>"hochladen<br>tung" könr          | Bestätigung über<br>st in einem Doku<br>der Bezüge und S<br>der Rentenversich<br>ung<br>zu benennen:<br>gen_Mueller<br>it yyyymmdd)<br>mat. Zulässig sind<br>ite mit einer maxi<br>n" fügen Sie<br>ien Sie bei l<br>okumente h | Trennung von Be<br>ment, Größe ma<br>iozialversicherur<br>herungspflicht<br>I folgende: pdf, d<br>imalen Größe vo<br>e die Dokur<br>Bedarf eine<br>nochgelade | eschäftigung (zusamm<br>x. 2 MB)<br>Ig<br>loc, docx, gif, jpg, jpeg<br>n jeweils 10 MB hoch<br>mente dem An<br>en Text ergänze<br>en haben, klick | engefasst in einem Doku<br>geladen werden.<br>trag bei.<br>en.  |

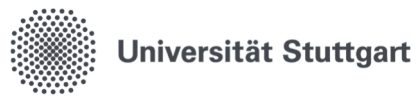

|    | Ausse.       Antragsnummer Dokumentenart       Dateiname       Dateigröße Bemerkung Dokument gespeichert am         170672       Einstellungsunterlagen       20241001_Personalbogen_Herbst-Laub.dock       4059034       11.11.2024 10:36:55         Markierte Dokumente herunterladen       Dokument hochladen       Weiter         Sind alle Dokumente vorhanden? Dann klicken Sie auf "Weiter".         Sollten noch nicht alle Dokumente vorliegen, können Sie den Antrag zwischenspeichern und zu einem späteren Zeitpunkt daran weiterarbeiten.         Das System vergibt dann automatisch den Bearbeitungsschritt "nicht weitergeleitet/geparkt". |
|----|----------------------------------------------------------------------------------------------------|
| 8  | Die Erfassung des Antrags wird aus Ihrer Sicht beendet, indem der Antrag zur weite-<br>ren Bearbeitung an die jeweils zuständigen Personen weitergeleitet wird:                                                                                                    |
| 9  | Anschließend erhalten Sie folgende Erfolgsmeldung:<br>Ihr Antrag wurde angenommen.<br>Details ansehen<br>Zurück                                                                                                    |
| 10 | Mit Klick auf <b>"Details ansehen"</b> erhalten Sie eine Übersicht der Antragsdaten und der Workflow-Aktionen ("Bearbeitungsschritte"):                                                                                                    |

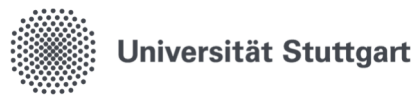

| Sie sind nier: <u>Startseite</u> → <u>Alle Vorgänge anzeigen</u> → <u>Hilfskraft- und Lehrbeauftragten-Mar</u>                                                                                                    | igement + Hilfskraftantrag stellen                  |                         |  |  |  |
|----------------------------------------------------------------------------------------------------|-----------------------------------------------------|-------------------------|--|--|--|
| Hilfskräfte-Antragsbearbeitung                                                                                                    | Antragsdaten:                                       |                         |  |  |  |
| Hilfskraft- und Lehrbeauftragten-Management                                                                                                    | Antragsnummer: 77<br>Studierande: Wattenscheid Gus  | 134                     |  |  |  |
| Navigation ausblenden                                                                                                    | Vertragsart: Wissenschaftliche                      | Hilfskraft mit Prüfung  |  |  |  |
|                                                                                                    | Vertragsbeginn: 28.08.2024                          |                         |  |  |  |
|                                                                                                    | Vertragsende: 28.08.2025                            |                         |  |  |  |
|                                                                                                    | wöchentliche Arbeitstage: 2                         |                         |  |  |  |
|                                                                                                    | wöchentliche Arbeitszeit: 15                        |                         |  |  |  |
|                                                                                                    | Workflowaktionen:                                   |                         |  |  |  |
|                                                                                                    | Weitergeleitet an:                                  |                         |  |  |  |
|                                                                                                    | gewählter Bearbeitungsschritt: Hilfskraftantra      | ag erfasst              |  |  |  |
|                                                                                                    | Zurück                                              |                         |  |  |  |
|                                                                                                    |                                                     |                         |  |  |  |
| Die Person, an den Sie den Antrag we<br>Benachrichtigungs-E-Mail:                                                                                                    | itergeleitet haben, erhält                          | : diese automa          |  |  |  |
| Personal-Online-Service <no-reply-per<br>Hilfskraft-/Lehrauftragantrag zu bearbeiten</no-reply-per<br>                                                                                                    | rsonalservice@verwaltung.uni-                       | stuttgart.de>           |  |  |  |
| - English below -                                                                                                    |                                                     |                         |  |  |  |
| Guten Tag.                                                                                                    |                                                     |                         |  |  |  |
| All and an and a second second s |                                                     |                         |  |  |  |
| ein Hilfskraft- bzw Lehrauftragantrag wurde an Sie weitergeleitet.<br>https://personalservice.uni-stuttgart.de                                                                                                    | litte rufen Sie                                     |                         |  |  |  |
| auf.                                                                                                    | d.                                                  |                         |  |  |  |
| Distantion of the Description of the state of the st                                                                                                    | M-1                                                 |                         |  |  |  |
| Dies ist eine automatische Benachrichtigung, bitte nicht auf diese i                                                                                                    | -Mail antworten.                                    |                         |  |  |  |
| Mit freundlichen Grüßen                                                                                                    |                                                     |                         |  |  |  |
| Personal-Online-Service                                                                                                    |                                                     |                         |  |  |  |
| Der darin enthaltene Link führt direkt a<br>Hier kann direkt nach den Anträgen ge<br>ausführen kann:                                                                                                    | rum Personal-Online-Ser<br>esucht werden, für die m | vice.<br>an derzeit ein |  |  |  |
| Suche nach Hilfskraftverträgen                                                                                                    |                                                     |                         |  |  |  |
| Anzeigeoptionen<br>Ergebnisse anzeigen:   10  20  30  50  A                                                                                                    | le                                                  |                         |  |  |  |
| Suchkriterien                                                                                                    |                                                     |                         |  |  |  |
| Antragsn                                                                                                    | immer                                               |                         |  |  |  |
| Nac                                                                                                    | nname                                               |                         |  |  |  |
| Ve                                                                                                    | rname                                               |                         |  |  |  |
|                                                                                                    | von                                                 |                         |  |  |  |
|                                                                                                    | VUI                                                 | 12                      |  |  |  |
|                                                                                                    | bis                                                 | 12                      |  |  |  |
|                                                                                                    | Alttion                                             |                         |  |  |  |
| letzte                                                                                                    | Alles auswählen                                     | ~                       |  |  |  |

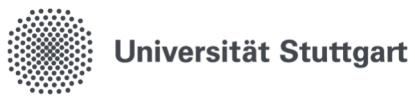

|                                                           |                                                                                                    |                                                                                                    | Detailansicht für Antragsnummer: 77                                | 1                   |                     |        |
|-----------------------------------------------------------|----------------------------------------------------------------------------------------------------|----------------------------------------------------------------------------------------------------|--------------------------------------------------------------------|---------------------|---------------------|--------|
| Studierender:<br>Name des Studieren                       | den: Wattenscheid, Gustav                                                                                                    |                                                                                                    |                                                                    |                     |                     |        |
| Bezügepersonalnr.:<br>SVA-Personalnr.:                    | 306840                                                                                                    |                                                                                                    |                                                                    |                     |                     |        |
| - Beschäftigungsve<br>Art des Beschäftigu                 | rhältnis:<br>gsverhältnisses: Wissenschaftliche Hilfskr                                                                                                    | aft mit Prüfung                                                                                                    |                                                                    |                     |                     |        |
| Dienstart:<br>Startdatum:                                 | Wiss Hilfskraft ungeprüft<br>Wissensch. Dienst<br>28.08.2024                                                                                                    |                                                                                                    |                                                                    |                     |                     |        |
| Enddatum:<br>Ausscheidegrund:<br>Befristung:              | 28.08.2025<br>5.6 WissZeitVG stud. Hilfs<br>28.08.2025                                                                                                    | kraft ungeprüft                                                                                                    |                                                                    |                     |                     |        |
| Arbeitszeit:<br>Arbeitstage pro Wo                        | he: 2                                                                                                    |                                                                                                    |                                                                    |                     |                     |        |
| Tarifliche Arbeitszeit<br>Arbeitszeit:                    | : 171.746<br>15                                                                                                    |                                                                                                    |                                                                    |                     |                     |        |
| Finanzierung:<br>Kostenstelle:                            | 0100000100 FAK1 ALLGEMEINE                                                                                                    |                                                                                                    |                                                                    |                     |                     |        |
| PSP-Element<br>Beschäftigungsstell<br>E-Mail des Antragst | : Fakultäten<br>liers:                                                                                                    |                                                                                                    |                                                                    |                     |                     |        |
| Dokumente:<br>Name des D                                  | okuments                                                                                                    |                                                                                                    |                                                                    | Bemerkung           | Größe               |        |
| 1 Dokumentenart<br>Änderungen:                            | Vertag zu Gustav Wattenscheid.pdf                                                                                                    |                                                                                                    |                                                                    |                     | 192842              |        |
| Keine Änderungen                                          | orhanden                                                                                                    |                                                                                                    |                                                                    |                     |                     |        |
| Aktion                                                    | Bearbeitet voi                                                                                                    | Datum/Uhrzeit                                                                                                    | Kommentar<br>Bitte rasch einstellen, da Unterstützung dringend bei | nötigt wird. Danke. | Nächster Bearbeiter |        |
| Antrag bearbeiten                                         |                                                                                                    |                                                                                                    |                                                                    |                     |                     |        |
|                                                           | Aktion Zurück an Antragsteller 👻                                                                                                    |                                                                                                    |                                                                    |                     |                     |        |
| Weite                                                     |                                                                                                    |                                                                                                    |                                                                    |                     |                     |        |
| к                                                         | initian an:                                                                                                    |                                                                                                    |                                                                    |                     |                     |        |
| ĸ                                                         | neiten an:<br>immentar<br>Speichern Zurück                                                                                                    |                                                                                                    |                                                                    |                     |                     |        |
| к                                                         | felten an:<br>immentar<br>Speichern Zurtück                                                                                                    |                                                                                                    |                                                                    |                     |                     |        |
|                                                           | felen an:                                                                                                    |                                                                                                    |                                                                    |                     |                     |        |
| Folgen                                                    | innertar<br>geethern Zurtok                                                                                                    | n sind, je nach                                                                                                    | n individueller                                                    | Berechtigung, gr    | undsätzlich mö      | öglich |
| Folgen                                                    | igenten Zurus<br>Geenten Zurus                                                                                                    | n sind, je nach                                                                                                    | ı individueller                                                    | Berechtigung, gr    | undsätzlich mö      | öglich |
| Folgen                                                    | igeneration in an and in a second second sec | n sind, je nach                                                                                                    | ı individueller                                                    | Berechtigung, gr    | undsätzlich mö      | öglich |
| Folgen<br>Antrag be                                       | de Aktioner<br>arbeiten<br>Aktion                                                                                                    | n sind, je nach                                                                                                    | n individueller                                                    | Berechtigung, gr    | undsätzlich mö      | öglich |
| Folgen                                                    | de Aktioner<br>arbeiten<br>Weiterleiten an                                                                                                    | a sind, je nach<br>Zurück an Antragstelle<br>Zurück an Antragstell                                                                  | n individueller                                                    | Berechtigung, gr    | undsätzlich mö      | öglich |
| Folgen                                                    | de Aktioner<br>arbeiten<br>Kommente                                                                                                    | 2urück an Antragstelle<br>Zurück an Antragstelle<br>Weiterleitung                                                                   | a individueller                                                    | Berechtigung, gr    | undsätzlich mö      | öglich |
| Folgen                                                    | General Zuck<br>General Zuck<br>arbeiten<br>Aktion<br>Weiterleiten an<br>Kommenta                                                                                                    | Zurück an Antragstelle<br>Zurück an Antragstelle<br>Weiterleitung<br>Hilfskraftantrag gene                                          | n individueller                                                    | Berechtigung, gr    | undsätzlich mö      | öglich |
| Folgen                                                    | de Aktioner<br>arbeiten<br>Weiterleiten an<br>Kommenta                                                                                                    | Sind, je nach<br>Zurück an Antragstelle<br>Zurück an Antragstell<br>Weiterleitung<br>Hilfskraftantrag gene<br>Hilfskraftantrag abge | a individueller                                                    | Berechtigung, gr    | undsätzlich mö      | öglicł |

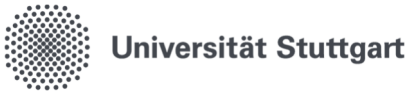

Abteilung 41: Berufungen, Professoren\*innen, Beamte\*innen, Hilfskräfte, Lehrbeauftragte, Praktikanten\*innen

#### 7.2. Antragsstatus ansehen

Anträge, die bereits gestellt wurden, können vom Antragsteller/von der Antragstellerin über "Anträge ansehen/bearbeiten" eingesehen werden.

| 1 | Personal-Online-Service öffnen und Funktion "Hilfskraft- und Lehrbeauftragten-Management" auswählen.                                                                                                    |  |  |  |  |
|---|----------------------------------------------------------------------------------------------------|--|--|--|--|
| 2 | Zum Ansehen des Antragsstatus wählen Sie in der Auswahl "Anträge ansehen/bearbeiten" aus.                                                                                                    |  |  |  |  |
| 3 | Der folgende Dialog bietet einen Überblick über den Antragsstatus.<br>Dieser wird unter 'Letzte Aktion' angezeigt.<br>Itt Aktion Alles auswählen<br>Alles auswählen<br>nicht weitergeleitet/geparkt<br>Zurück an Antragsteller<br>Weiterleitung<br>Hilfskraftantrag erfasst<br>Hilfskraftantrag genehmigt<br>Hilfskraftantrag abgelehnt |  |  |  |  |
| 4 | Über das Anklicken der jeweiligen Antragsnummer kommen Sie über die Detailsicht zum An-<br>tragsverlauf:                                                                                                    |  |  |  |  |

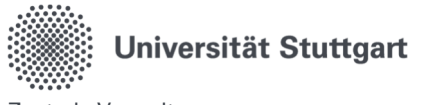

Abteilung 41: Berufungen, Professoren\*innen, Beamte\*innen, Hilfskräfte, Lehrbeauftragte, Praktikanten\*innen

## 7.3. Benachrichtigung Statusänderung

Die Person, die den Antrag gestellt hat, erhält bei einer **Statusänderung des Antrags** (z.B. Genehmigung oder Buchung) eine automatisierte Benachrichtigungs-E-Mail.

Beispiel für eine automatisierte Benachrichtigungs-E-Mail:

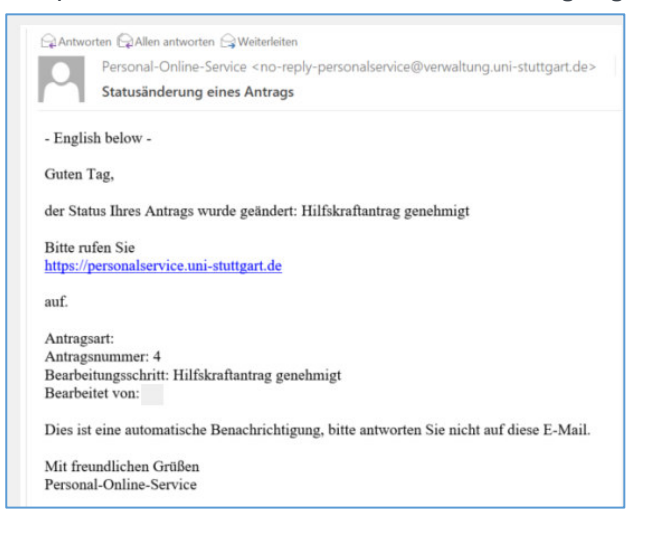

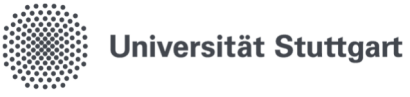

Abteilung 41: Berufungen, Professoren\*innen, Beamte\*innen, Hilfskräfte, Lehrbeauftragte, Praktikanten\*innen

#### 8. Teamorganisation: Berechtigungen und Vertretungen

Vertreterregelung: Die Vertretung und Weiterleitung kann hier selbständig eingetragen werden.

| Schritt | Beschreibung                                                                                                    |  |  |
|---------|----------------------------------------------------------------------------------------------------|--|--|
| 1       | Personal-Online-Service öffnen und Funktion "Teamorganisation" auswählen.                                                                                                    |  |  |
| 2       | Nach Wahl <b>"Teamorganisation"</b> erhalten Sie unter " <b>Meine Funktionen</b> " die Auswahl der<br>Funktionen angezeigt. Wählen Sie " <b>Berechtigungen</b> " aus.<br>Meine Funktionen<br>Sie sind hier: Startseite<br>Teamorganisation<br>Alle Vorgänge anzeigen<br>Dienstreiseanträge verwalten<br>Berechtigungen                                                                                                |  |  |
| 3       | Hier sehen Sie die Ihnen zugewiesenen Organisationseinheit.  Berechtigungen und Vertretungen Berechtigungen ohne Workflowbezug Workflowbezogene Berechtigungen Berechtigung Institution/Beschäftigungsstelle Inkl. Unterinstitutionen? 14.01.2021 Mitarbeiteralbwesenheiten 340900000 (Dez 7 Zentrale Services) N                                                                                                    |  |  |
| 4       | Zum Start des Personal-Online-Service sind die Vertretungen nach Ihren Vorgaben bereits<br>im System hinterlegt und über ein Dropdown-Menü auswählbar.<br>Eine neue/andere Vertretung muss zunächst von Dezernat 4 angelegt werden. Sobald die<br>neue Vertretung im System angelegt ist, können Sie diese über das Dropdownmenü<br>auswählen.<br>Berechtigungen und Vertretungen<br>Berechtigungen die Workflowbezug |  |  |

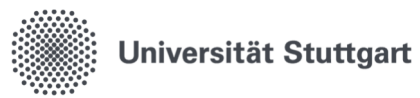

| Bearbeiten                                              |                            |        |                                                     |
|---------------------------------------------------------|----------------------------|--------|-----------------------------------------------------|
| Von                                                     | 15.04.2024                 |        |                                                     |
| Bis                                                     |                            |        |                                                     |
| Bearbeitungsgruppe                                      | Hilfskraftantrag buchen (S | VA)    |                                                     |
| Institution/Beschäftigungsstelle                        |                            |        |                                                     |
| Inkl. Unterinstitutionen?                               | N                          |        |                                                     |
| Ihre Vertretung ist                                     |                            |        |                                                     |
| Vertretung                                              |                            |        | Derzeit ausgewählte Vertretung (falls<br>vorhanden) |
| Neue Vertretung bestimmen                               |                            |        |                                                     |
| Vertretung                                              | ~                          | Auswah | l einer neuen/anderen Vertretung                    |
| Nach wie vielen Tagen soll ein Antrag an die Vertretung | weitergeleitet werden?     |        |                                                     |
| * Tage bis Weiterleitung                                | 1                          |        | Mindestens 1 Tag                                    |
| Möchten Sie E-Mails sofort erhalten oder einmal am Tag  | ;?                         |        |                                                     |
| * Benachrichtigung                                      | E-Mail sofort              |        |                                                     |
|                                                         |                            |        |                                                     |

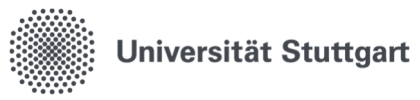

Abteilung 41: Berufungen, Professoren\*innen, Beamte\*innen, Hilfskräfte, Lehrbeauftragte, Praktikanten\*innen

#### 9. Glossar

Ein Glossar ist ein spezielles Wörterverzeichnis, in dem erläuterungsbedürftige Begriffe bzw. Abkürzungen erklärt werden.

| Begriff bzw. Abkürzung | Erklärung                                                           |  |  |
|------------------------|---------------------------------------------------------------------|--|--|
| C@MPUS                 | Zentrales Studierendenmanagementsystem der Universität Stutt-       |  |  |
|                        | gart                                                                |  |  |
| DMS                    | Dokumentenmanagementsystem                                          |  |  |
| ePA                    | Elektronische Personalakte                                          |  |  |
| HIS                    | HIS Hochschul-Informations-System eG                                |  |  |
| HIS-HLA                | Modul "Hilfs-und Lehrkräfteverwaltung"                              |  |  |
| HIS-SVA                | Modul "Stellenverwaltung"                                           |  |  |
|                        | Zentrales Personalsystem: hier werden alle Personen geführt, die in |  |  |
|                        | einem Arbeitsverhältnis mit der Universität Stuttgart stehen oder   |  |  |
|                        | standen                                                             |  |  |
| HiWi                   | Hilfskräfte                                                         |  |  |
| Key-User               | Die ausgewählten Key-User fungieren innerhalb ihres Instituts als   |  |  |
|                        | Multiplikator bzw. Ansprechperson für Fragen zur Digitalen Hilfs-   |  |  |
|                        | kraftverwaltung.                                                    |  |  |
| LBV                    | Landesamt für Besoldung und Versorgung                              |  |  |
| POS                    | Personal-Online-Service der Universität Stuttgart                   |  |  |
| SHK                    | Studentische Hilfskräfte                                            |  |  |
| Teamorganisation       | Die Funktion Teamorganisation erhalten direkte Vorgesetzte, Anord-  |  |  |
|                        | nungsbefugte (diese werden automatisiert aus dem digitalen Rech-    |  |  |
|                        | nungsworkflow übernommen) und Dienstvorgesetzte. Diese Funk-        |  |  |
|                        | tion ist beim Digitalen Dienstreisemanagement bereits im Einsatz.   |  |  |
| WHK                    | Wissenschaftliche Hilfskräfte                                       |  |  |
| Workflow               | Einzelner Bearbeitungsschritt bzw. Gesamt-Ablauf                    |  |  |